# An R Survival Guide for EPRS 8530, EPRS 8540 & EPRS 8550

September, 2013 Tianna Floyd Dr. Chris Oshima Georgia State University College of Education

# Getting Started with R

### Overview

R is a free statistical software that runs on a variety of platforms including UNIX, Windows and MacOS. It was developed in 1991 in New Zealand by Ross Ihaka and Robert Gentleman. This software offers a variety of statistical and graphing techniques as well as producing quality plots that can be used in publications. R is a programming language that is similar to the S language developed in Bell Laboratories. This guide is written for those with limited computer programming knowledge. Some say there is a steep learning curve for R but once you get the hang of it, it is pretty easy.

### Downloading R

R is available at <u>http://www.r-project.org/</u>. Once you navigate to this website, click on CRAN under download packages.

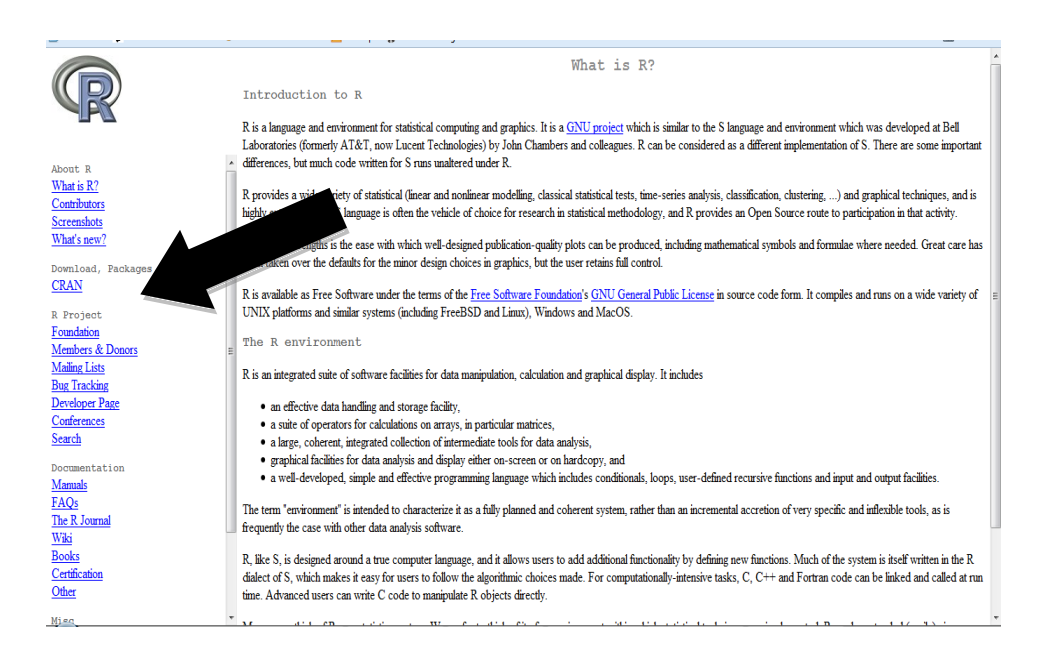

Next scroll down to USA and select a download site. Any should work but for this example we will choose University of California, Los Angeles, CA.

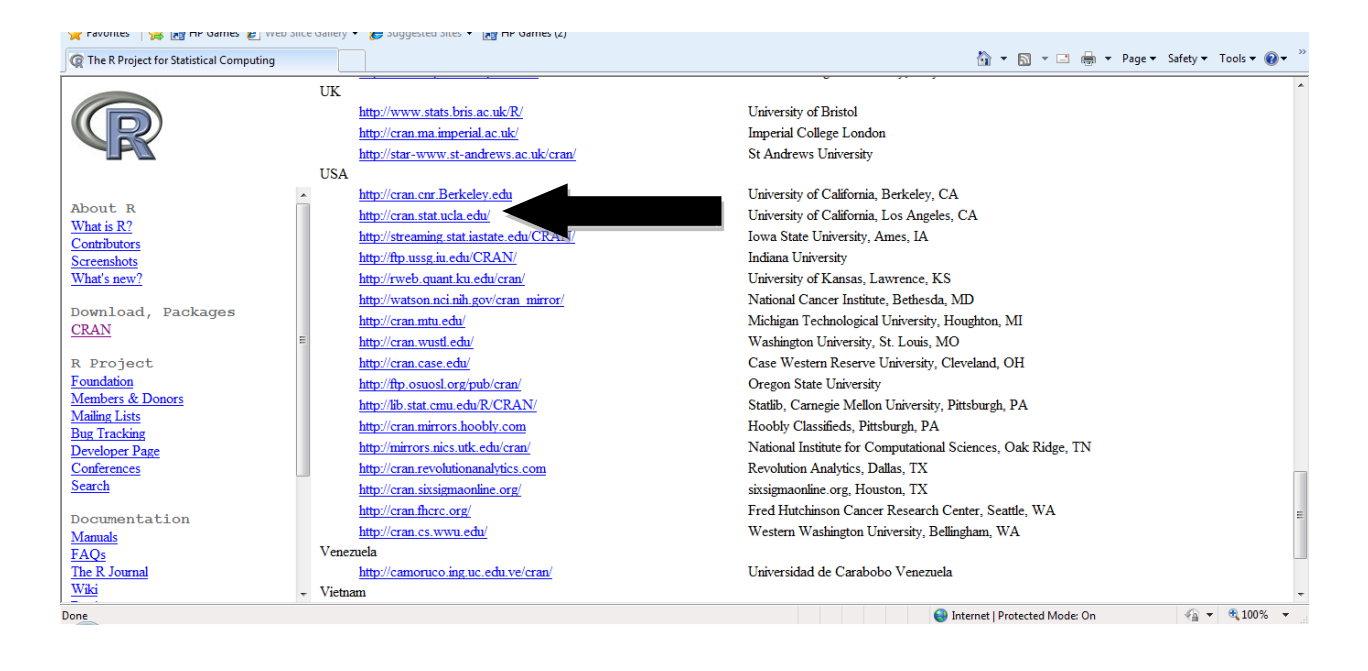

You will now be directed to the UCLA site to download R. Choose your operating system.

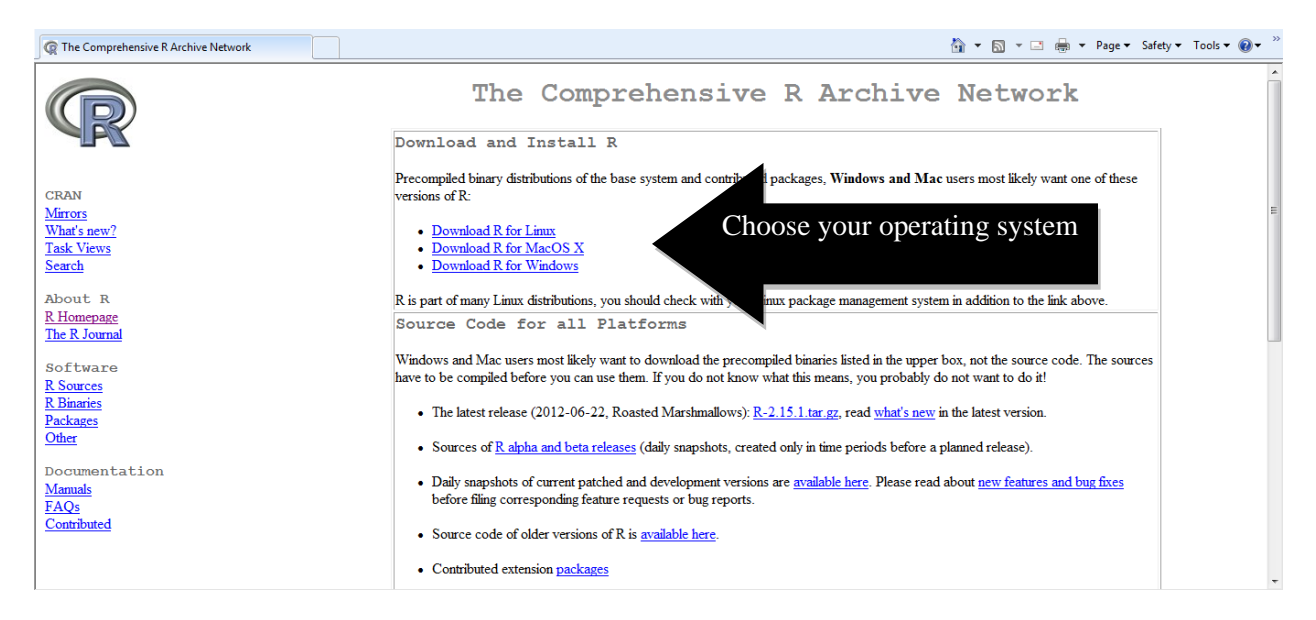

Since this will be your first time downloading R, you want to choose the base subdirectory.

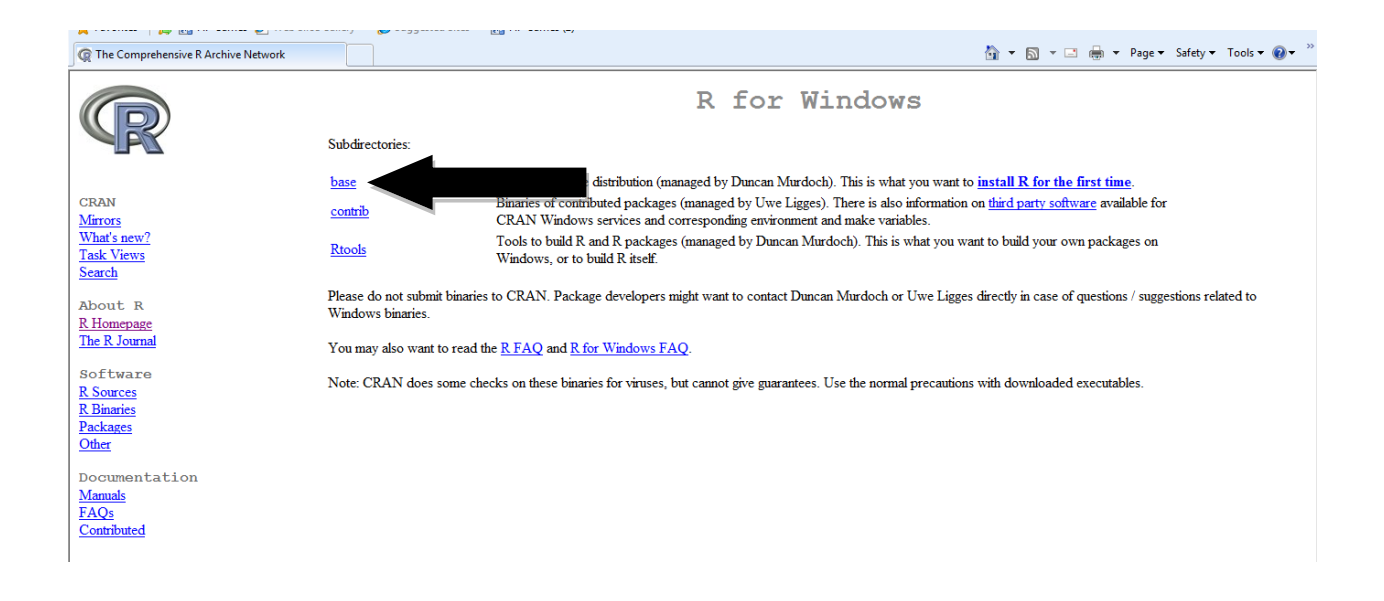

Now you are ready to download R!

Note: Periodically R is updated and new versions are available. Version 2.15.1 was the newest version available at the time this guide was written. If you are using this guide later and there is a new version available, please select that version.

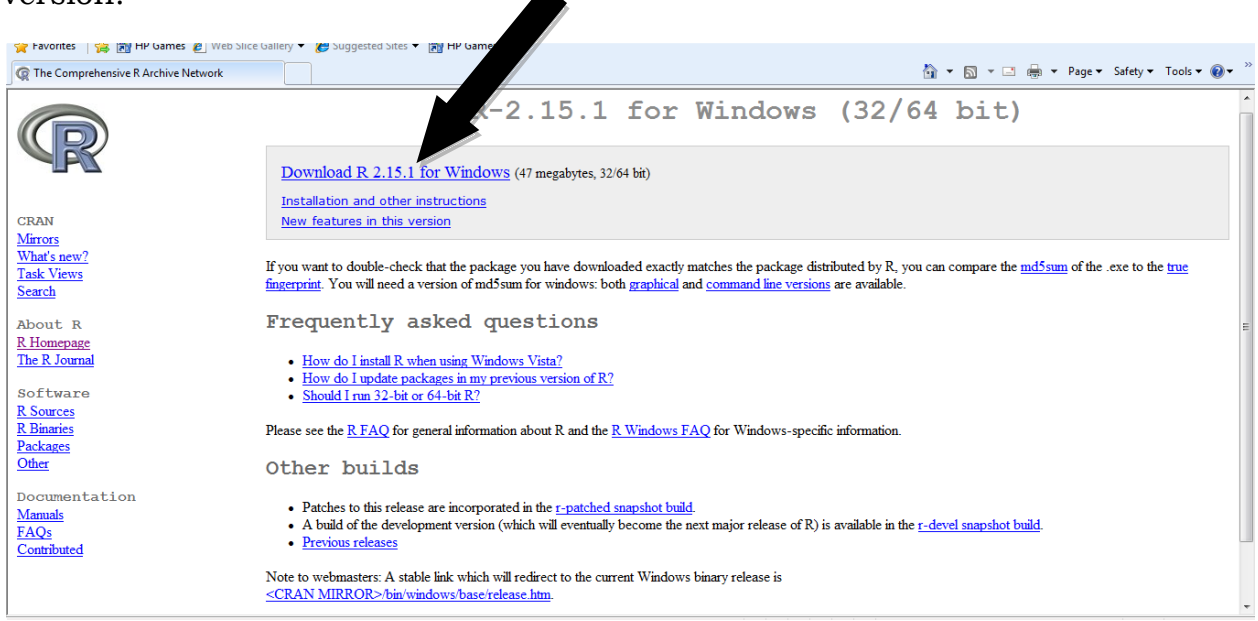

When asked if you want to run or save, select Run

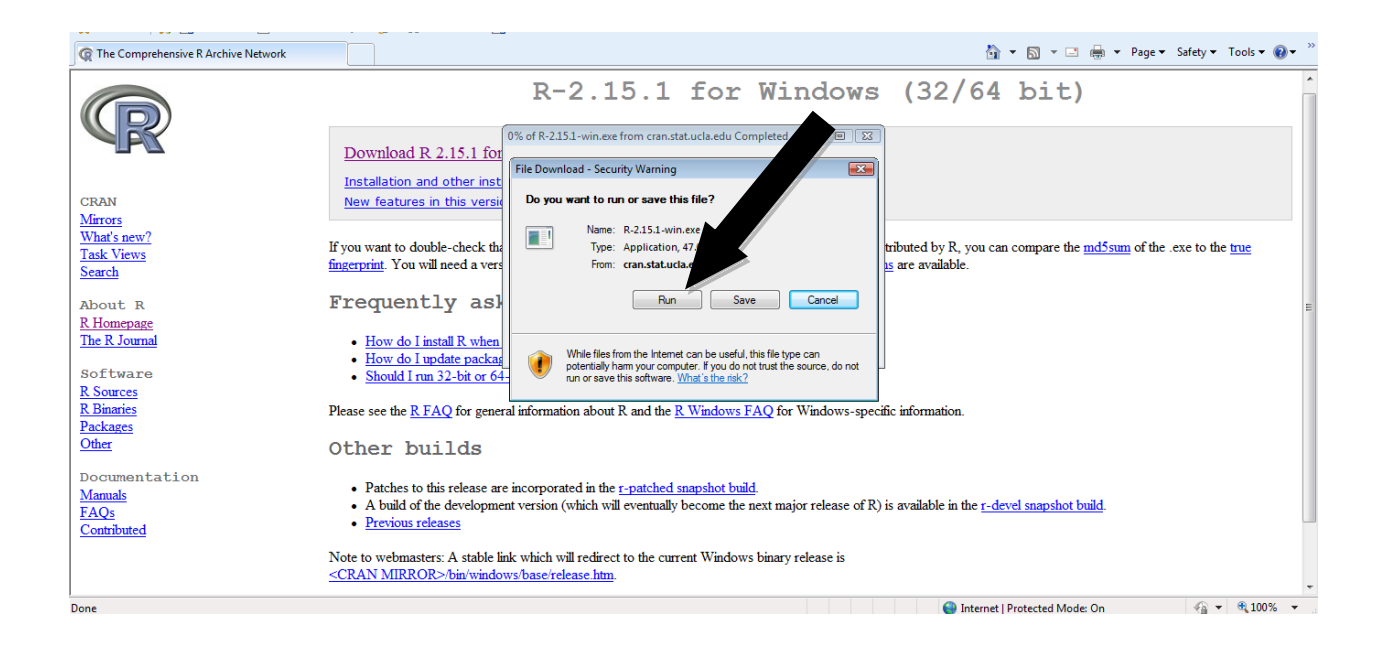

### If a security warning comes up, in order to continue select Run once again

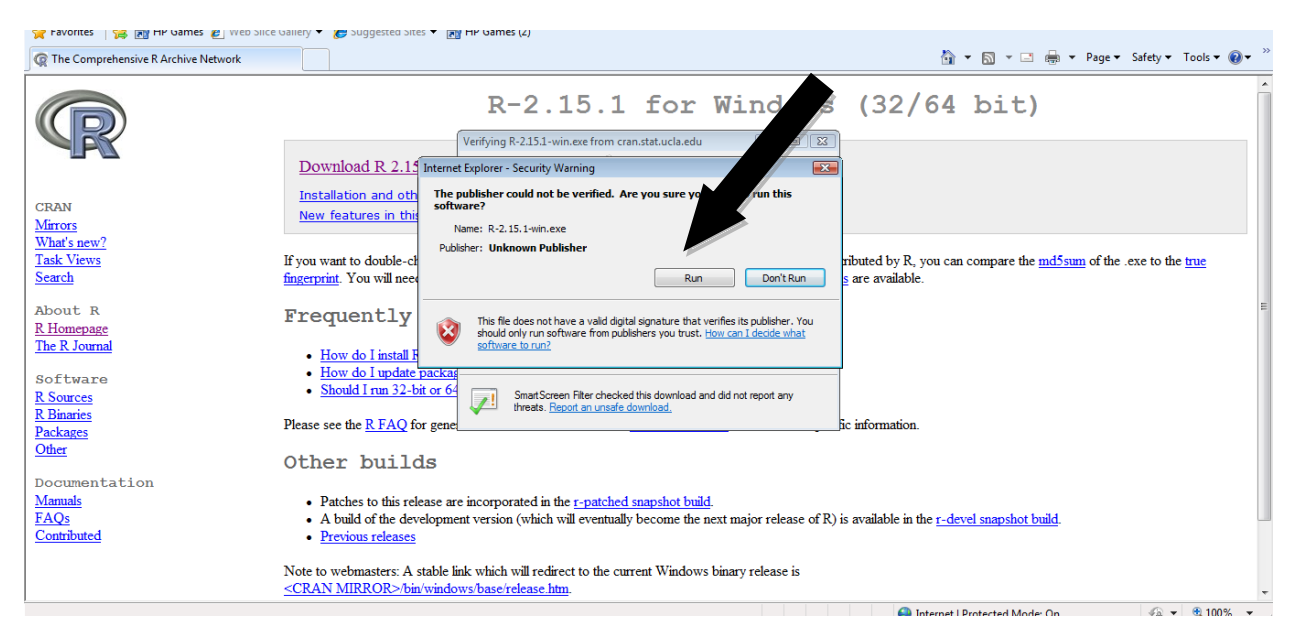

Once download is completed, the R Setup Wizard will now appear, select Next

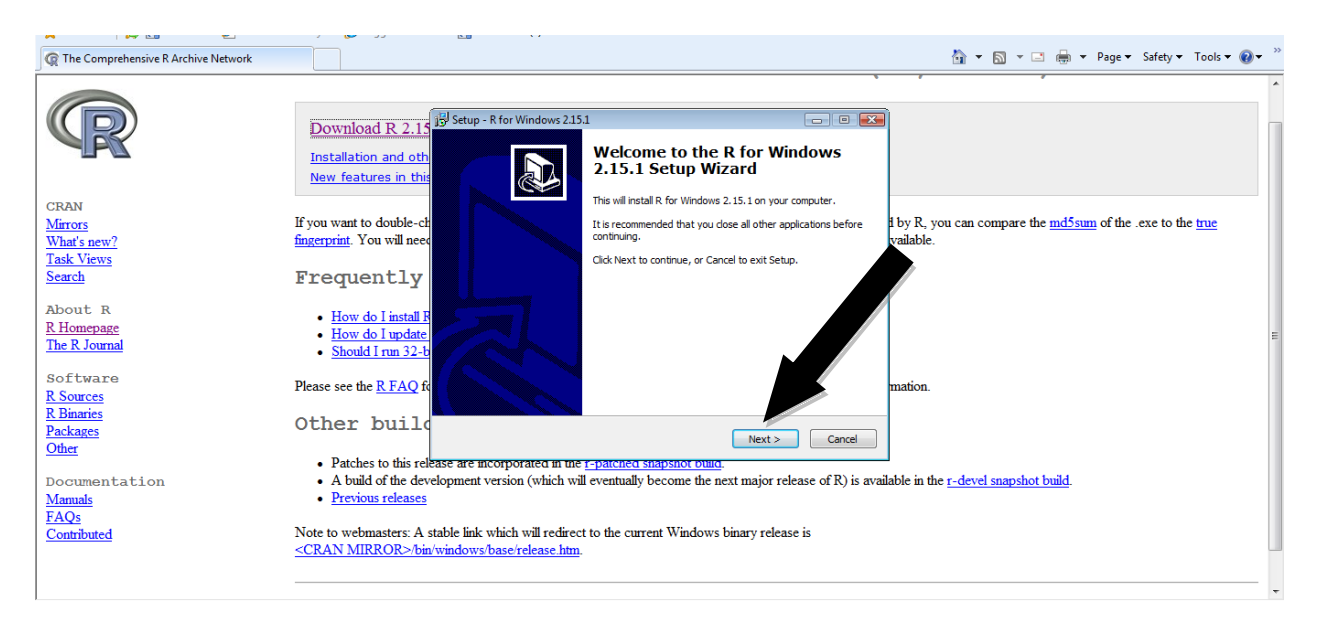

#### Read the license and select Next again

| R The Comprehensive R Archive Network                | 🛅 🔻 🗟 👻 🖾 🍓 👻 Page 🛪 Safety 👻 Tools 🛪 🔞                                                                                                    | ** |
|------------------------------------------------------|----------------------------------------------------------------------------------------------------|----|
|                                                      |                                                                                                    | ^  |
| R                                                    | Download R 2.15     Job Setup - R for Windows 215.1       Installation and oth<br>New features in this     Information<br>Please read the following important information before continuing.                                                             |    |
| CRAN                                                 | When you are ready to continue with Setup, dick Next.                                                                                                    |    |
| Mirrors<br>What's new?                               | If you want to double-ch<br>fingerprint. You will need Version 2, June 1991 available.                                                                                                    |    |
| Task Views<br>Search                                 | Frequently Copyright (c) 1989, 1991 Free Software Foundation, Inc.<br>Bi Frandin St, Fifth Flore, Bottom, MA 02110-1301 USA<br>Everyone is permitted to copy and distributive verbalam copies<br>of this lense document, but changing it is not allowed. |    |
| About R<br><u>R Homepage</u><br><u>The R Journal</u> | How do I install F     How do I update     How do I update     The locnes for most software are designed to take away your     freedom to share and change it. By contrast, the GNU General Public                                                       | ш  |
| Software <u>R Sources</u>                            | Please see the <u>R FAQ</u> fr<br>General Public License applies to most of the Free Software                                                                                                    |    |
| R Binaries<br>Packages<br>Other                      | Other build                                                                                                    |    |
|                                                      | Patches to this release are incorporated in the <u>1-patched snapsnot ound</u> .                                                                                                    |    |
| Documentation<br><u>Manuals</u><br>FAOs              | <ul> <li>A build of the development version (which will eventually become the next major release of K) is available in the <u>r-devel snapshot build</u>.</li> <li><u>Previous releases</u></li> </ul>                                                   |    |
| Contributed                                          | Note to webmasters: A stable link which will redirect to the current Windows binary release is<br>< <u>CRAN MIRRORs/bin/windows/base/release.htm.</u>                                                                                                    |    |
|                                                      |                                                                                                    | -  |
|                                                      | - 1900 🛞                                                                                                    |    |

Decide where you want R installed and select Next one more time

|                                                                                                    | , o »     |
|----------------------------------------------------------------------------------------------------|-----------|
| Q The Comprehensive R Archive Network                                                                                                    | jis 🕶 🕜 🕶 |
|                                                                                                    | ^         |
| Download R 2.15 Setup - R for Windows 215.1                                                                                                    |           |
| Select Destination Location Unter should R for Windows 2.15.1 be installed?                                                                                                    |           |
| CRAN                                                                                                    |           |
| Mirrors if you want to double-ch<br>Wheels and a second second seco | <u>e</u>  |
| What STEWY Interprint Toll wan need to see a see a set of the set of the set    |           |
| Search Frequently Browse                                                                                                    |           |
| About R How do Linstal R<br>R Homepage How do Lundate                                                                                                    | =         |
| The R Journal   Should I run 32-b                                                                                                    |           |
| R Sources Please see the <u>R FAQ</u> fr<br>At least 1.2 MB of free disk space is required.                                                                                                    |           |
| R Datages     Other build       Packages <back next=""> Cancel</back>                                                                                                    |           |
| Patches to this release are incorporated in the r-patched shapshot ound.                                                                                                    |           |
| Documentation • A build of the development version (which will eventually become the next major release of R) is available in the <u>r-devel snapshot build</u> .                                                                                                    |           |
| Manuals • Previous releases                                                                                                    |           |
| FAQs                                                                                                    |           |
| Contributed Note to webmasters: A stable link which will recreated to the current Windows binary release is                                                                                                    |           |
| <u>SCRAIN MIRROR-7000 windows/0asertelease.nim</u>                                                                                                    |           |
|                                                                                                    |           |
|                                                                                                    | *         |

Now you need to decide whether to download the 32 bit or the 64 bit version. If you are running 32 bit version of windows select the 32 bit option but if you are running a 64 bit version of windows select the 64 bit option. To find out if your computer is running 32-bit or 64-bit Windows, do the following:

1. Open System by clicking the Start button, clicking Control Panel, clicking System and Maintenance, and then clicking System.

2. Under System, you can view the system type.

| 🗶 Favorites - 🎉 📧 EP Garries 🔊 Web on     | re Gallery 🔹 🍋 Suggested Sites 🔹            | P Varmes (2)                                                                                                    |                        |                                                     | . • ×      |
|-------------------------------------------|---------------------------------------------|----------------------------------------------------------------------------------------------------|------------------------|-----------------------------------------------------|------------|
| Break Comprehensive R Archive Network     |                                             |                                                                                                    |                        | 😭 👻 🔝 👻 📑 🖷 👻 Page 👻 Safety 👻 To                    | ools 🔻 🎯 🕶 |
|                                           | 13                                          | J Setup - R for Windows 2.15.1                                                                                                    |                        | * *                                                 | *          |
| R                                         | Download R 2.15                             | Select Components<br>Which components should be installed?                                                                        | R                      |                                                     |            |
|                                           | New features in this                        | Select the components you want to install; clear the components you do not<br>install. Click Next when you are ready to continue. | t want to              |                                                     |            |
| CRAN                                      |                                             | 32-bit User installation                                                                                                    | •                      |                                                     |            |
| Mirrors                                   | If you want to double-cl                    | Core Files                                                                                                    | 61.9 MB                | R, you can compare the md5sum of the .exe to the tr | ue         |
| What's new?                               | fingerprint. You will nee                   | 32-bit Files                                                                                                    | 12.5 MB                | able.                                               |            |
| Task Views                                |                                             | 64-bit Files                                                                                                    | 14.4 MB                |                                                     |            |
| Search<br>About R                         | Frequently                                  |                                                                                                    |                        |                                                     |            |
| <u>R Homepage</u><br><u>The R Journal</u> | How do I update     Should I run 32-t       | Current selection requires at least 75.4 MB of disk snare                                                                         |                        |                                                     | E          |
| Software<br>R Sources                     | Please see the <u>R FAQ</u> f               |                                                                                                    | mat                    | tion.                                               |            |
| R Binaries<br>Packages                    | Other buil                                  | < Back Next >                                                                                                    | Cancel                 |                                                     |            |
|                                           | <ul> <li>Patches to this release</li> </ul> | se are incorporated in the r-patched snapshot build.                                                                              |                        |                                                     |            |
| Documentation                             | <ul> <li>A build of the develop</li> </ul>  | pment version (which will eventually become the next major relea                                                                  | ase of R) is available | e in the <u>r-devel snapshot build</u> .            |            |
| Manuals                                   | <ul> <li>Previous releases</li> </ul>       |                                                                                                    |                        |                                                     |            |
| FAQs                                      |                                             |                                                                                                    |                        |                                                     |            |
| Contributed                               | Note to webmasters: A stab                  | ble link which will redirect to the current Windows binary release                                                                | is                     |                                                     |            |
|                                           | <cran mirror="">/bin/wi</cran>              | indows/base/release.htm.                                                                                                    |                        |                                                     |            |
|                                           |                                             |                                                                                                    |                        |                                                     |            |
| <u> </u>                                  |                                             |                                                                                                    |                        |                                                     | -          |

Now select Next

Make sure you have No (accept defaults) selected and hit Next

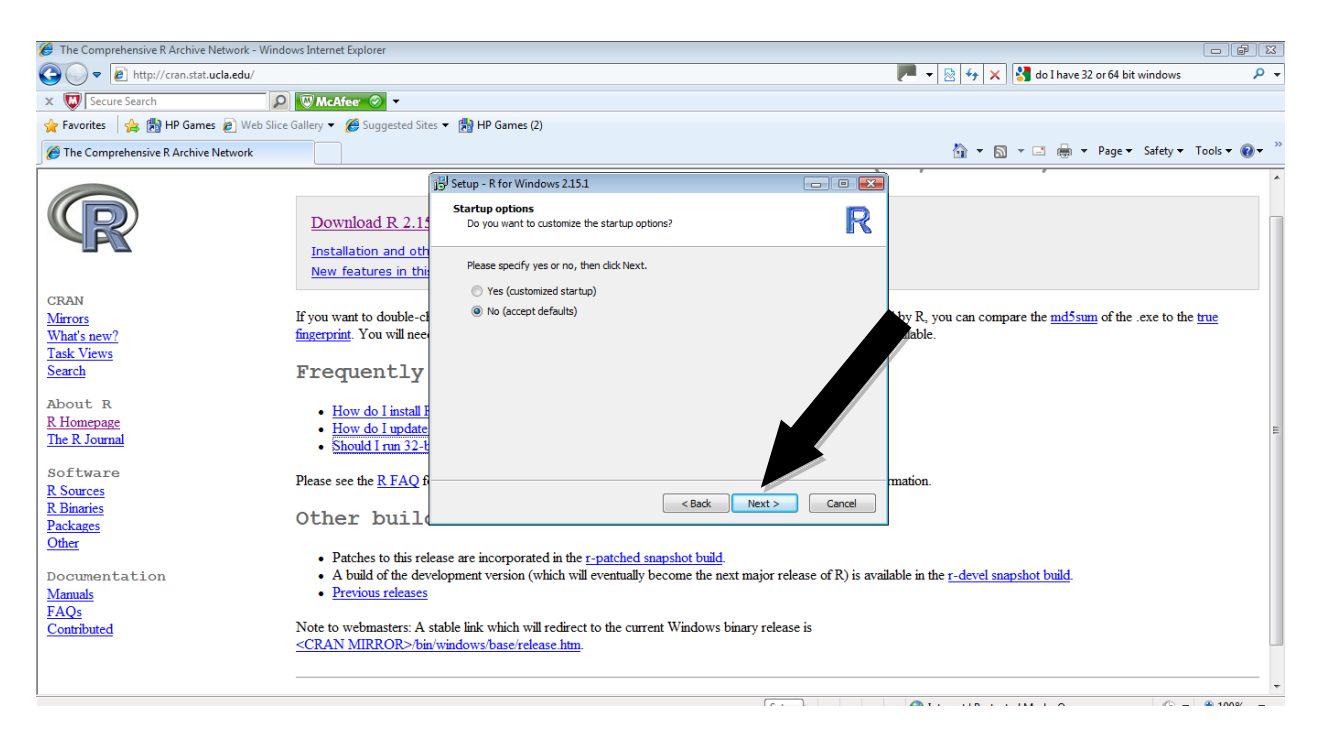

If you would like a shortcut in your start menu, then type in a name for the shortcut in the box, if not, select "Don't create a Start menu folder at the bottom of the box. Then select Next

| C The Comprehensive R Archive Network                                                                                                    | 🏠 🔻 🔜 👻 🗔 👻 Page 👻 Safety 👻 Tools 🛛 😥 👻                                              |
|----------------------------------------------------------------------------------------------------|--------------------------------------------------------------------------------------|
| JEJ Setup - R for Windows 2.15.1                                                                                                    |                                                                                      |
| Download R 2.1:         Select Start Menu Folder           Where should Setup place the program's short                                           | tuts? R                                                                              |
| Installation and oth New features in thi Setup will create the program's short                                                                    | cuts in the following Start Menu folder.                                             |
| CRAN To continue, dick Next. If you would like to se                                                                                              | lect a different folder, dick Browse.                                                |
| What's new? fingerprint. You will nee                                                                                                    | Browse                                                                               |
| Task Views                                                                                                    |                                                                                      |
| Search Frequently                                                                                                    |                                                                                      |
| About R R How do I instal F How do I update The R Journal Should I run 32-t                                                                       |                                                                                      |
| Software Please see the R FAO f                                                                                                    | mation                                                                               |
| R Sources<br>R Binaries<br>Packages<br>Other build                                                                                                | <back next=""> Cancel</back>                                                         |
| Patches to this release are incorporated in the r-patched snap                                                                                    | shot build.                                                                          |
| Documentation • A build of the development version (which will eventually bec                                                                     | ome the next major release of R) is available in the <u>r-devel snapshot build</u> . |
| Manuals  • Previous releases                                                                                                    |                                                                                      |
| FAQs                                                                                                    | Windows biogenetics                                                                  |
| <u>Contributed</u> Note to webmasters. A stable mix which will feddrect to the current is<br>< <u>CRAN MIRROR</u> >(hin/windows/base/release.htm) | WILLIOWS UILIALY I CICASE IS                                                         |
|                                                                                                    |                                                                                      |
|                                                                                                    |                                                                                      |

Select the additional tasks you want (these are all optional) and select Next

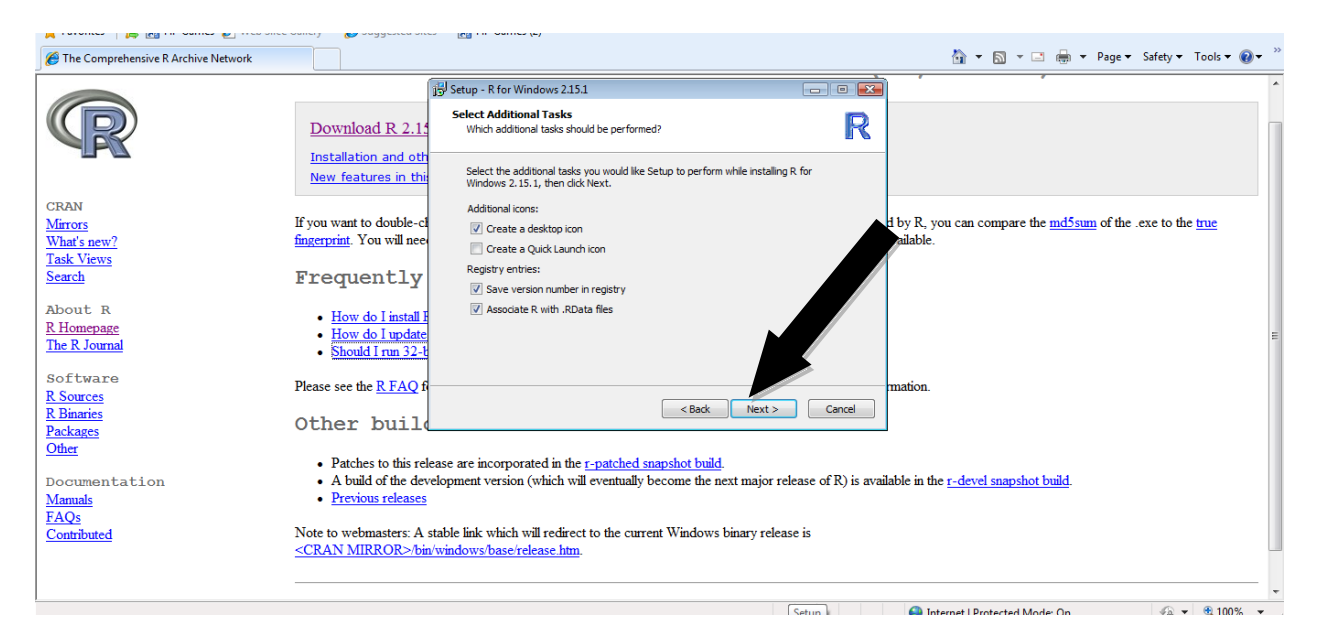

R in now ready to be installed. When it has finished installing all components, select Finish

At this point, if you elected to have a shortcut put on your desktop you can open R from there, if not you can select R from your start menu in order to get started. All the functions and scripts that are written in the rest of this survival guide will work in the basic R interface. There is an Integrated Development Environment called R studio that makes working in R easier for some people. It can be found and downloaded at <u>www.rstudio.org</u>. The examples in this handout will show screen shots in R, not R studio

### <u>Using R</u>

R is a dialect of the S language and uses expression to generate outputs. There are five different object types in R;

- Character ex: "Hello"
- Numeric ex: 1.456734, 2.5656565656
- Integer ex: 1,2,3
- Complex ex: (4+3i)
- Logical ex: (TRUE, FALSE)

R is case sensitive, for instance; School, SCHOOL and school are all different objects. Here is an example of the R interface

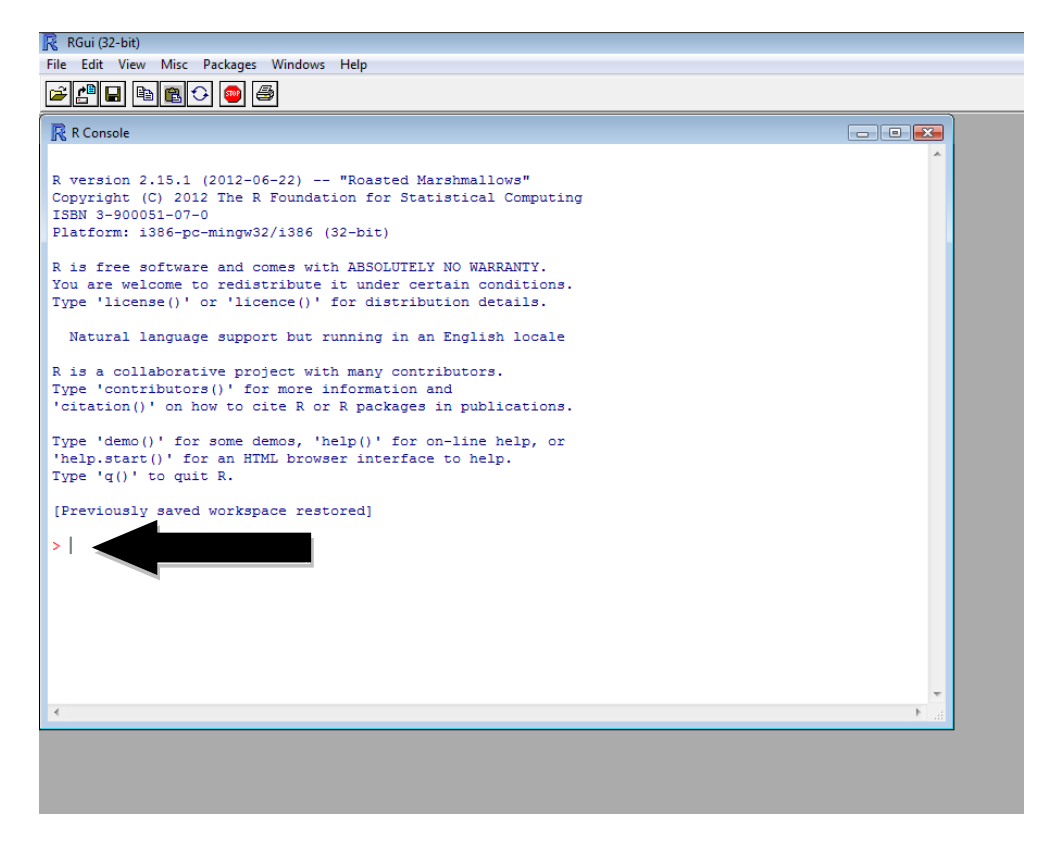

You can enter expressions into R at the prompt (>) or run it from a source file. R uses a variety of functions. These functions are words or part of words followed by a set of parenthesis. Some examples are

class() hist() Extra information can be added inside of the parenthesis to give R more direction on what to do.

It is a good idea to add comments to your expressions while working in R so if you ever need to go back to look over what you have done or want to use a certain expression in the future, you can easily identify what you are looking for. Comments always start off with # to differentiate it from the rest of the code or script. Example

```
# This code is used to create a histogram with red bins
hist(math,col="red")
summary() # calculates min, median, mean, max 1st quartile and
3rd quartile
```

# Getting Data into R

Now that you have installed R, and understand a little about how R works, the next step is getting data into R so you can start to work with and manipulate it. There are two ways to get data into R. You can use data from an existing file such as a text file, excel worksheet, or a tab delimited file. The other way is to directly input the data into R.

### Data from an existing file

Let's take some example data.

Example: Fifteen middle school students were selected to take a new math and science ability test. Their gender, grade level and score on the math and science section of the test were collected as seen in the table below. Let's call this data schools.

| Math | Science | Gender | Grade |
|------|---------|--------|-------|
| 85   | 94      | 2      | 6     |
| 62   | 83      | 1      | 7     |
| 88   | 85      | 2      | 7     |
| 85   | 83      | 2      | 8     |
| 38   | 78      | 2      | 7     |
| 88   | 82      | 2      | 6     |
| 83   | 31      | 1      | 8     |
| 83   | 86      | 2      | 7     |
| 82   | 66      | 1      | 8     |
| 53   | 75      | 1      | 8     |
| 68   | 86      | 1      | 6     |
| 88   | 81      | 2      | 8     |
| 81   | 71      | 2      | 7     |
| 84   | 50      | 2      | 7     |
| 82   | 88      | 2      | 6     |

Note: Gender is coded 1 for male 2 for female

When using existing data sets in R, it is helpful to have one folder on your computer that contains all the data you use. You want to set the working directory of R to this folder. To find your working directory use the getwd() function. Type getwd() after the prompt and press enter. For this function you do not have to put anything in the parentheses. After you press enter you will see your working directory. This is where you want to place your data folder because R will only look in this folder for files unless you explicitly specify a new place to look, which will be shown later. If you want to change your working directory to another folder, you can go to the File menu then selection Change dir. This will have to be done each time you start R as the change is not permanent. Make sure the data you want to access in the folder on that your working directory is set to and then you can use the following commands to access data.

schools<-read.table("schools.txt", header=TRUE)</pre>

# header==TRUE indicates that the data table has a header

For a comma separated value (.csv) file use

#### schools<-read.csv("schools.csv", header=TRUE)</pre>

If you have your data saved elsewhere on your computer other than in your working directory. To call a data file into R, use the one of the read functions. The function you would use depends on the type of data you have. You will need to edit the function and make sure you have the right address to the file .

For instance, the file is saved in the data folder in the C drive as a text (.txt) file on my computer. The function to use to call it into R is Remember R is very sensitive, if you mistype even the smallest thing you might receive error messages.

schools <- read.table("c:/data/schools.txt", header=TRUE)</pre>

For a comma separated value (.csv) file use

```
schools <- read.csv("c:/data/schools.csv", header=TRUE)
For tab delimited file (.prn) use</pre>
```

schools <- read.delim("c:/data/schools.prn", header=TRUE)</pre>

If you want to import an excel file, save it as a .csv or .txt file first, then use one of the above mentioned prompts.

If you have your data saved under my documents, then your prompt might look something like this

```
schools <- read.csv("c:/documents/data/schools.csv", header=TRUE)</pre>
```

Or for a specific class you might use

```
schools <- read.table("c:/EPRS8530/schools.txt", header=TRUE)</pre>
```

The main thing to remember when calling files from elsewhere on your computer is to correctly specify that path that will take R to the document. After calling your data, you can make sure it was correctly called into R.

schools #shows the data

Now you need to attach the data in order to work with it. This is done with attach() function.

```
attach(schools) # attaches the data
```

| R RG                                      | 🥂 RGui (32-bit) |           |         |                                      |   |  |
|-------------------------------------------|-----------------|-----------|---------|--------------------------------------|---|--|
| File Edit View Misc Packages Windows Help |                 |           |         |                                      |   |  |
|                                           |                 |           |         |                                      |   |  |
| R R                                       | R Console       |           |         |                                      |   |  |
| Type                                      | e 'demo         | ()' for   | some de | emos, 'help()' for on-line help, or  | A |  |
| 'hel                                      | lp.stai         | ct()' for | an HTN  | AL browser interface to help.        |   |  |
| Туре                                      | = 'q()'         | ' to quit | R.      |                                      |   |  |
|                                           |                 |           |         |                                      |   |  |
| [Pre                                      | evious          | Ly saved  | workspa | ace restored]                        |   |  |
| 5 91                                      | chools          | <- read   | table(  | "c:/data/schools_tyt" header=TRUF)   |   |  |
| > 30                                      | chools          |           | oubic(  | 01, daba, boncorb.txt , nedacr 1802, |   |  |
| I                                         | nath so         | cience ge | nder gi | rade                                 |   |  |
| 1                                         | 85              | 94        | 2       | 6                                    |   |  |
| 2                                         | 62              | 83        | 1       | 7                                    |   |  |
| 3                                         | 88              | 85        | 2       | 7                                    |   |  |
| 4                                         | 85              | 83        | 2       | 8                                    |   |  |
| 5                                         | 38              | 78        | 2       | 7                                    |   |  |
| 6                                         | 88              | 82        | 2       | 6                                    |   |  |
| 7                                         | 83              | 31        | 1       | 8                                    |   |  |
| 8                                         | 83              | 86        | 2       | 7                                    | = |  |
| 9                                         | 82              | 66        | 1       | 8                                    |   |  |
| 10                                        | 53              | 75        | 1       | 8                                    |   |  |
| 12                                        | 00              | 00        | 2       | o<br>o                               |   |  |
| 13                                        | 81              | 71        | 2       | 7                                    |   |  |
| 14                                        | 84              | 50        | 2       | 7                                    |   |  |
| 15                                        | 82              | 88        | 2       | 6                                    |   |  |
| >                                         |                 |           | -       | -                                    |   |  |
| -                                         |                 |           |         |                                      |   |  |
|                                           |                 |           |         |                                      |   |  |
|                                           |                 |           |         |                                      |   |  |

#### **Inputting Data**

It is a little more difficulty to input large amounts of data into R. It might be easier to put it in another format and then call it into R. If you have a small data set, here is an example of how you would input it into R. We will use this data set form the previous example. **Again, remember R is very sensitive**. Make sure there are no spaces when you type and ensure that you type it as it is written to decrease the amount of error messages you receive. When inputting data you will use <- which is the assignment operation and c () which creates a vector. When used together you are in essence creating a vector and assigning it a name.

# input data manually into R
math<-c(85,62,88,85,38,88,83,83,82,53,68,88,81,84,82)</pre>

```
science<-c(94,83,85,83,78,82,31,86,66,75,86,81,71,50,88)
gender<-c(2,1,2,2,2,2,1,2,1,1,1,2,2,2,2)
grade<-c(6,7,7,8,7,6,8,7,8,8,6,8,7,7,6)
schools<-data.frame(math,science,gender,grade)
schools</pre>
```

This should give you an output like this in R

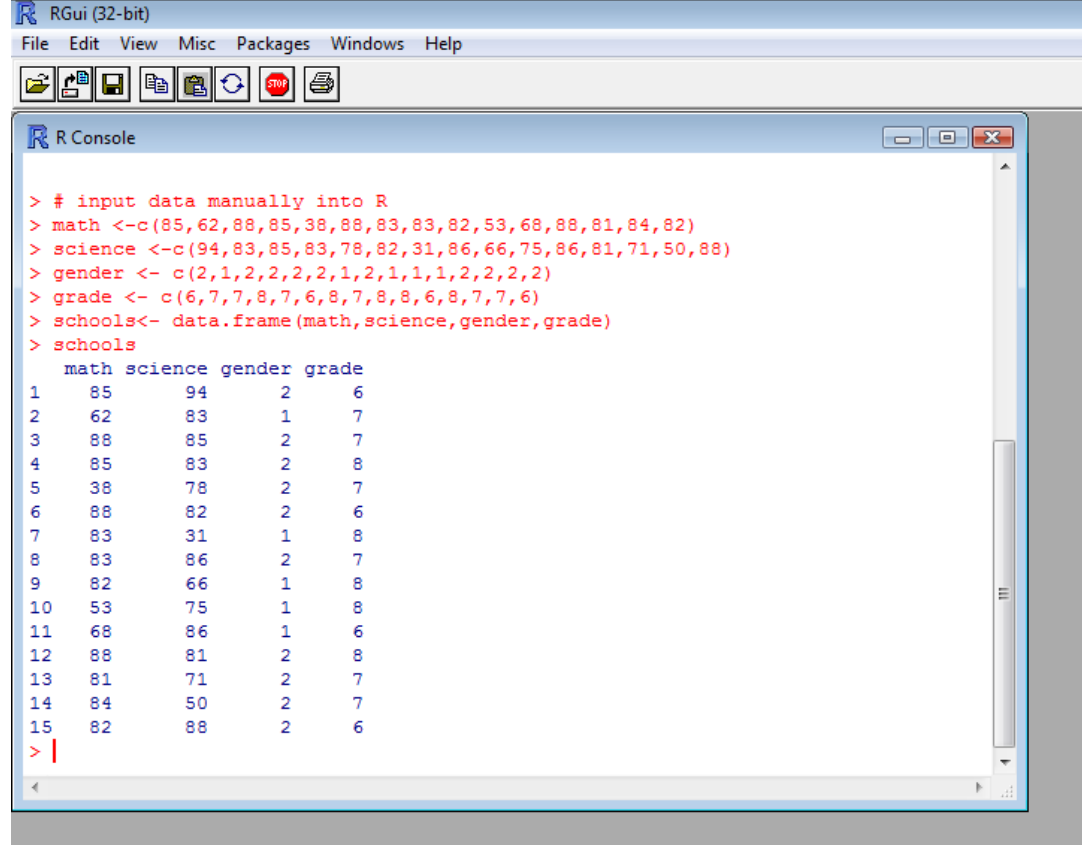

### Using subsets of data

There might be a time that you want to use only a subset of your data. In order to do this use the subset() command. For example, to create a new subset of a data frame called schools that only includes values in which grade is equal to 6 which was coded for 6<sup>th</sup> grade students

schools2<- subset(schools, grade==6) # subsets data
schools2 #Shows new data table</pre>

The output in R should look like this

| R F  | Gui (32 | !-bit) |        |           |          |          |
|------|---------|--------|--------|-----------|----------|----------|
| File | Edit    | View   | Misc   | Packages  | Windows  | s Help   |
| (a)  | r® [    | ] 🕞    |        | 🔉 👩 🛛     | 30       |          |
|      | • ا     |        |        |           | <u> </u> |          |
| R    | R Cons  | ole    |        |           |          |          |
|      | math    | scie   | ence o | gender g  | rade     | A        |
| 1    | 85      |        | 94     | 2         | 6        |          |
| 2    | 62      |        | 83     | 1         | 7        |          |
| 3    | 88      |        | 85     | 2         | 7        |          |
| 4    | 85      |        | 83     | 2         | 8        |          |
| 5    | 38      |        | 78     | 2         | 7        |          |
| 6    | 88      |        | 82     | 2         | 6        |          |
| 7    | 83      |        | 31     | 1         | 8        |          |
| 8    | 83      |        | 86     | 2         | 7        |          |
| 9    | 82      |        | 66     | 1         | 8        |          |
| 10   | 53      |        | 75     | 1         | 8        |          |
| 11   | 68      |        | 86     | 1         | 6        |          |
| 12   | 88      |        | 81     | 2         | 8        |          |
| 13   | 81      |        | 71     | 2         | 7        |          |
| 14   | 84      |        | 50     | 2         | 7        |          |
| 15   | 82      |        | 88     | 2         | 6        |          |
| > 8  | attac   | h (sch | lools) |           |          |          |
| > :  | schoo   | 1s2<-  | - subs | set (scho | ols, gra | ade==6)  |
| > 3  | schoo   | 132    |        |           |          | =        |
|      | math    | scie   | ence g | gender g  | rade     |          |
| 1    | 85      |        | 94     | 2         | 6        |          |
| 6    | 88      |        | 82     | 2         | 6        |          |
| 11   | 68      |        | 86     | 1         | 6        |          |
| 15   | 82      |        | 88     | 2         | 6        |          |
| >    |         |        |        |           |          | <b>~</b> |
|      |         |        |        |           |          | E. 4     |

Other examples

```
schools3<- subset(schools, math>=76) #Selects math scores
greater or equal to 76
```

If you want to work with this new data set, make sure you use the attach() function. For example attach(schools2) will allow you to work with the new data that only has scores of students in the 6<sup>th</sup> grade. Operators that you can use are

| == | <pre># exactly equal to</pre> |
|----|-------------------------------|
| >  | # greater than                |
| >= | #greater than or equal to     |
| <  | # less thank                  |

```
<= # less than or equal to
!= # not equal to
```

### Saving work

There are different ways to save your work in R. One way is by going to the File menu and Save to File. This will save what you are currently working on as a text (.txt) file. When you open R again you can go to File, Display files, and select the file you want displayed. Then you can copy and paste what you want in the command window. Likewise you can save any graphical output by selecting the window with the graph displayed and going to File, Save As, selecting the file type and naming the file. This guide will go over saving and opening scripts in the Inferential Statistics section.

# **Descriptive Statistics**

Now that you have data to work with, let's move on to descriptive statistics. Remember in order to work with the data you must attach it first with the attach() function.

The following functions are often used to calculate descriptive statistics

For example, the summary() function produces min, median, mean, max, 1<sup>st</sup> quartile and 3<sup>rd</sup> quartile of all variable in schools data set. Example, summary(schools) gives the following output.

| 🥂 RGui (32-bit)                                                              |          |
|------------------------------------------------------------------------------|----------|
| File Edit View Misc Packages Windows Help                                    |          |
|                                                                              |          |
| R Console                                                                    | 3        |
| [Previously saved workspace restored]                                        | <b>^</b> |
| > schools                                                                    |          |
| Error: object 'schools' not found                                            |          |
| > math <-c(85,62,88,85,38,88,83,83,83,83,83,83,83,84,84,82)                  |          |
| <pre>&gt; science &lt;-c(94,83,85,83,78,82,31,86,66,75,86,81,71,50,88)</pre> |          |
| > gender <- c(2,1,2,2,2,2,1,2,1,1,1,2,2,2,2)                                 |          |
| > grade <- $c(6, 7, 7, 8, 7, 6, 8, 7, 8, 8, 7, 7, 6)$                        |          |
| > schools- data.frame(math, science, gender, grade)                          |          |
| math science gender grade                                                    |          |
| 1 85 94 2 6                                                                  |          |
| 2 62 83 1 7                                                                  |          |
| 3 88 85 2 7                                                                  |          |
| 4 85 83 2 8                                                                  |          |
| 5 38 78 2 7                                                                  |          |
| 6 88 82 2 6                                                                  |          |
| 7 83 31 1 8                                                                  |          |
|                                                                              |          |
|                                                                              |          |
|                                                                              |          |
| 12 88 81 2 8                                                                 |          |
| 13 81 71 2 7                                                                 | =        |
| 14 84 50 2 7                                                                 |          |
| 15 82 88 2 6                                                                 |          |
| > summary(schools)                                                           |          |
| math science gender grade                                                    |          |
| Min. :38.00 Min. :31.00 Min. :1.000 Min. :6.000                              |          |
| 1st gu.: /4.50 list gu.: /3.00 list gu.: 1.000 list gu.: 6.500               |          |
| Mean .76 67 Mean .75 93 Mean .1 667 Mean .7 067                              |          |
| 3rd 0u: 85.00 3rd 0u: 85.50 3rd 0u: 2.000 3rd 0u: 86.00                      |          |
| Max. :88.00 Max. :94.00 Max. :2.000 Max. :8.000                              |          |
|                                                                              |          |
|                                                                              | <b>T</b> |
| A P                                                                          |          |
|                                                                              |          |
|                                                                              |          |

Another function that can be used is the describe() function found in the psych library. This function produces the item name, item number, number of valid entries, mean, standard deviation, median, MAD (median absolute deviation), minimum value, maximum value, skewness, kurtosis, and se (standard error) This can be done using the following commands,

```
library(psych) # loads psych library functions
describe(schools) # produces the aforementioned information
```

To get the means for variables in the schools data frame.

```
sapply(schools, mean, na.rm=TRUE)
# na.rm=TRUE excludes missing values
```

You can also use sd, var, min, max, med, range, and quartile instead of mean to get those values for variable in the data

```
sapply(schools, var, na.rm=TRUE)
sapply(schools, range, na.rm=TRUE)
```

Other functions to use are as follows. Make sure you put the variable name that you want the information on inside the parentheses.

| min()    | # | gives | minimum value      |
|----------|---|-------|--------------------|
| max()    | # | gives | maximum value      |
| range()  | # | gives | range              |
| median() | # | gives | median             |
| mean()   | # | gives | mean               |
| sd()     | # | gives | standard deviation |
| var()    | # | gives | variance           |

The table() function produces frequency of a given variable. Put the variable name inside the parentheses.

To produce crosstabulations of variables gender and grade use

table(gender, grade) #gender row, grade column

To calculate relative frequency of a given variable, you must make a new variable first then write a formula for how to calculate relative frequency. Example, calculating relative frequency for the grade variable is schools first type;

Next you need to calculate the frequency so type

```
grade2.freq=table(grade2)
```

Next type

grade2.relfreq=grade2.freq/nrow(schools)

This makes grade2.relfreq equal to grade2.freq divided by the number of rows in the table, thus calculation the relative frequency. Lastly,

```
grade2.relfreq
```

displays values for grade relative frequencies

Cumulative frequency is easy once you have established the formula for relative frequency. To find the cumulative frequency for the grade variable from the previous example use

```
cumsum( )
```

So cumsum (grade2.relfreq) will give the cumulative frequency of the grade2.relfreq variable which was established in the above example. This will show the cumulative sum of the grade variable from the schools data.

### Graphing

This section will go over some common graphs used for descriptive statistics. These graphs will be displayed in a separate graphics window in R. You can resize this window with the windows () function. For example, if you want a window with a width of 15 and height of 2 you would use this expression

```
windows(15,2)
```

However this will make a long skinny graph. A good size to go with would be a width and a height of 7. To so this you would type

```
windows(7,7)
```

### Histogram

Creating a histogram in R is relatively easy. A basic histogram can be produced with the hist() function where the variable name goes into the parenthesis. This will produce a histogram in the graphics window. Again make sure your data is attached using the attach() function. For example hist(math) gives the following output

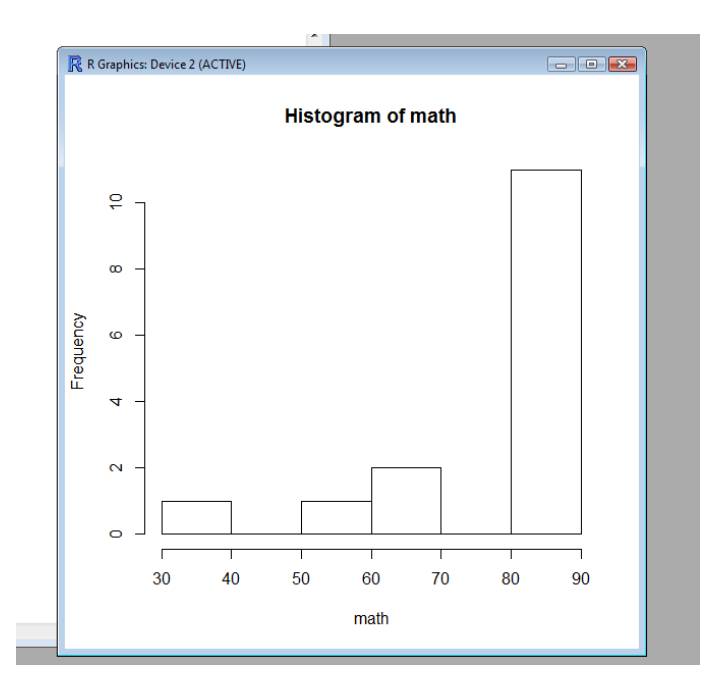

We can improve this histogram with added expressions

| xlab= " " | # labels x axis                                                                                          |
|-----------|----------------------------------------------------------------------------------------------------|
| ylab=" "  | # labels y axis                                                                                          |
| main= " " | # give the graph a title                                                                                 |
| col= " "  | <pre># colors the histogram bins Available colors include red, blue, green, yellow, orange, purple</pre> |
| breaks=   | # tells the sections to break the x axis into                                                            |
| xlim=c()  | <pre># sets the range of the x axis, values go inside<br/>the parenthesis separated by comma</pre>       |
| ylim=c()  | <pre># sets the range of the y axis, values go inside<br/>the parenthesis separated by comma</pre>       |

#### Example

```
hist(math, xlab="math scores", ylab="frequency", main="Math
Scores Histogram", col="red", breaks=5, xlim=c(0,100),
ylim=c(0,15))
```

#creates a histogram with red bins, labels x axis "math #scores",labels y axis "frequency",labels graph "math score #histogram", x axis range 1-100, y axis range 0-15, breaks x #axis into 5 sections

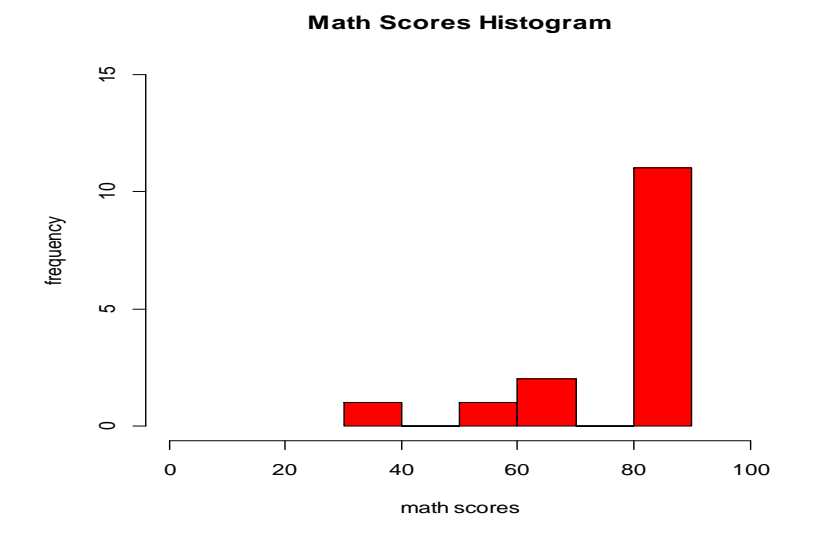

### Bar Graph

Bar graphs are also easy to create in R. First, however, the number of observations must be counted. To plot a bar graph of the number of students in each grade, the following expression would be used

```
counts <- table(grade) #counts the number of students in each
grade
barplot(counts, main= "Grade Distribution", xlab="Grade level",
col="green")</pre>
```

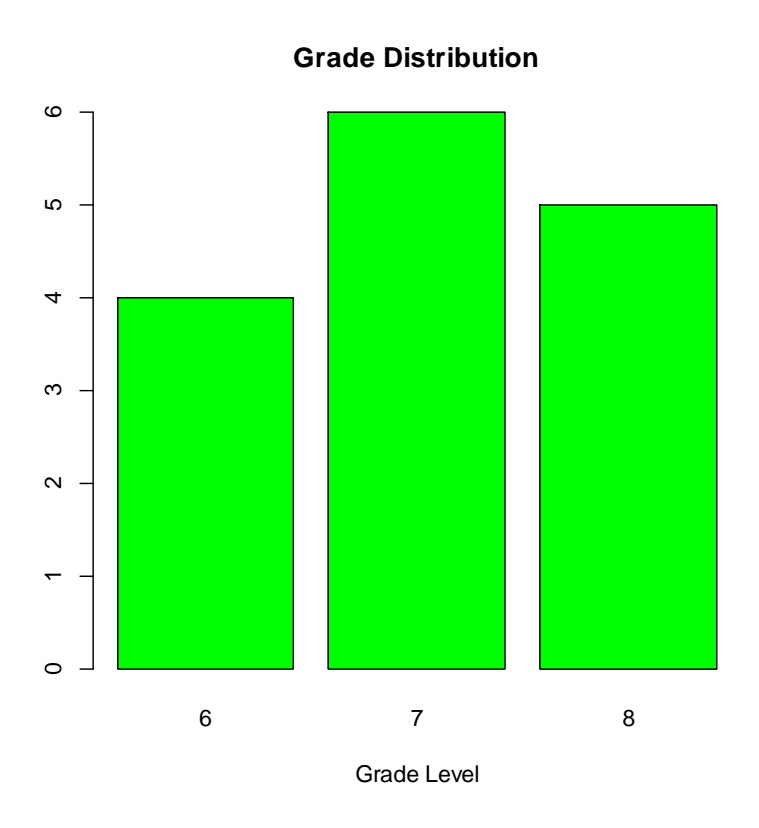

To convert to a horizontal bar graph use the expression horiz=TRUE

```
barplot(counts, main="Grade Distribution", ylab="Grade
Level",col="green", horiz=TRUE)
```

#### **Grade Distribution**

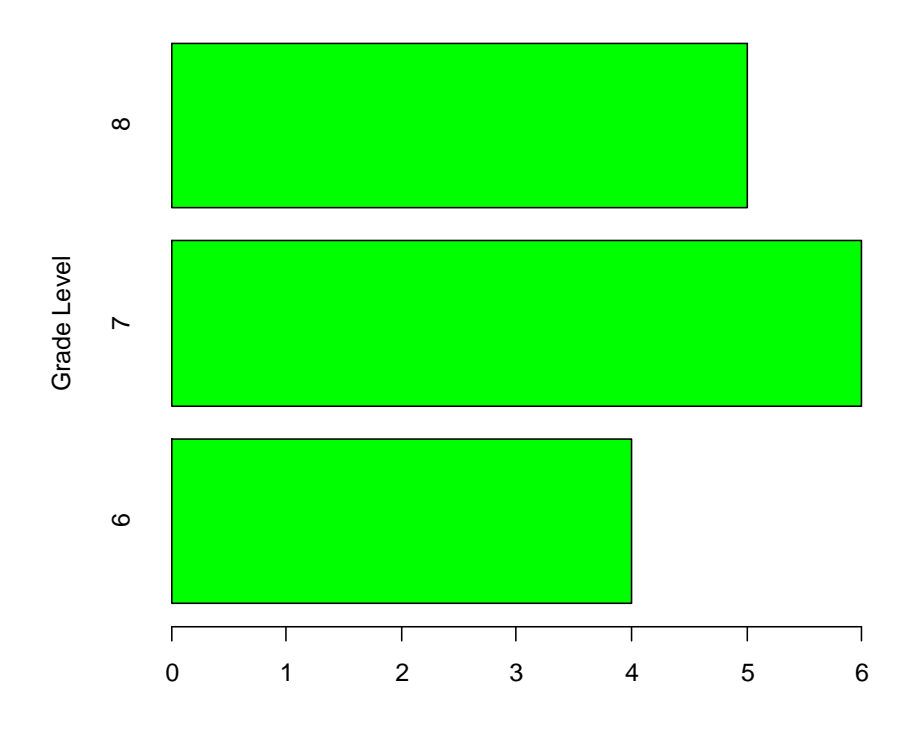

### Box plot

Using the boxplot() function will produce a box plot in R. You can continue to use the xlab, ylab, main, xlim, ylim expressions to improve the look of your box plot. Example

boxplot(math, ylab="math scores", main="Math scores box plot")

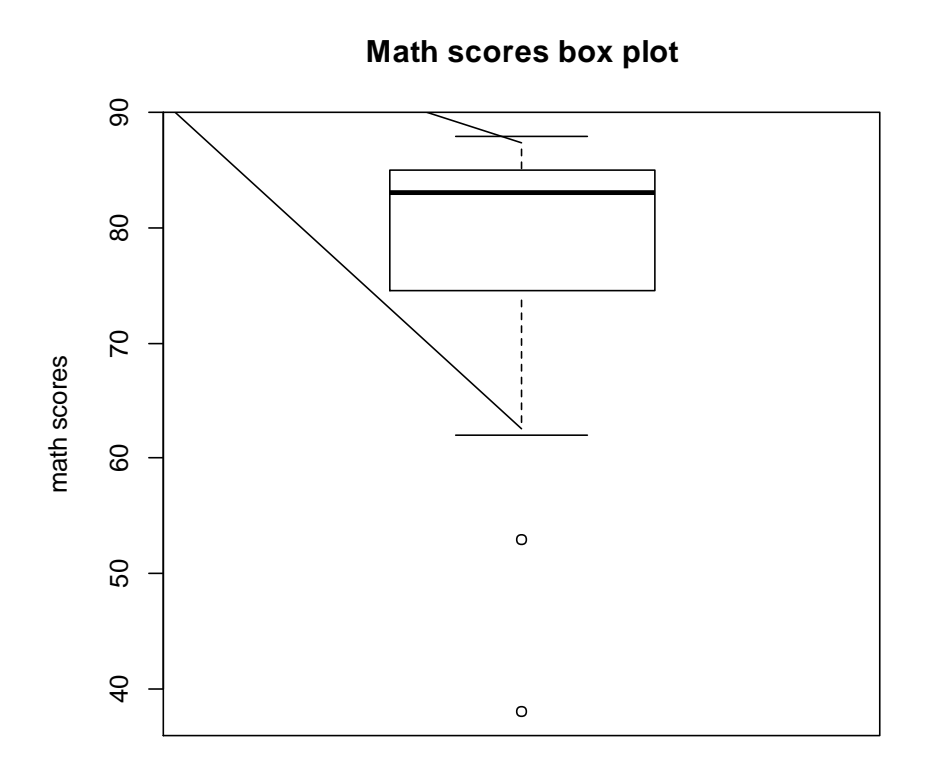

### Scatterplot

The plot (x, y) function will produce a simple scatter plot where x is the variable on the x axis and y is the variable on the y axis. The following expressions can also be used to improve the graph as with the histogram, and box plot xlab, ylab, main, xlim, ylim. The expression abline  $(lm(x \sim y))$  will produce a line of best fit on the same graph as the scatter plot.

Example:

```
plot(science,math, main="Scatterplot of Science and Math",
xlab="Science Scores", ylab="Math Scores",
abline(lm(science~math), col="red"))
```

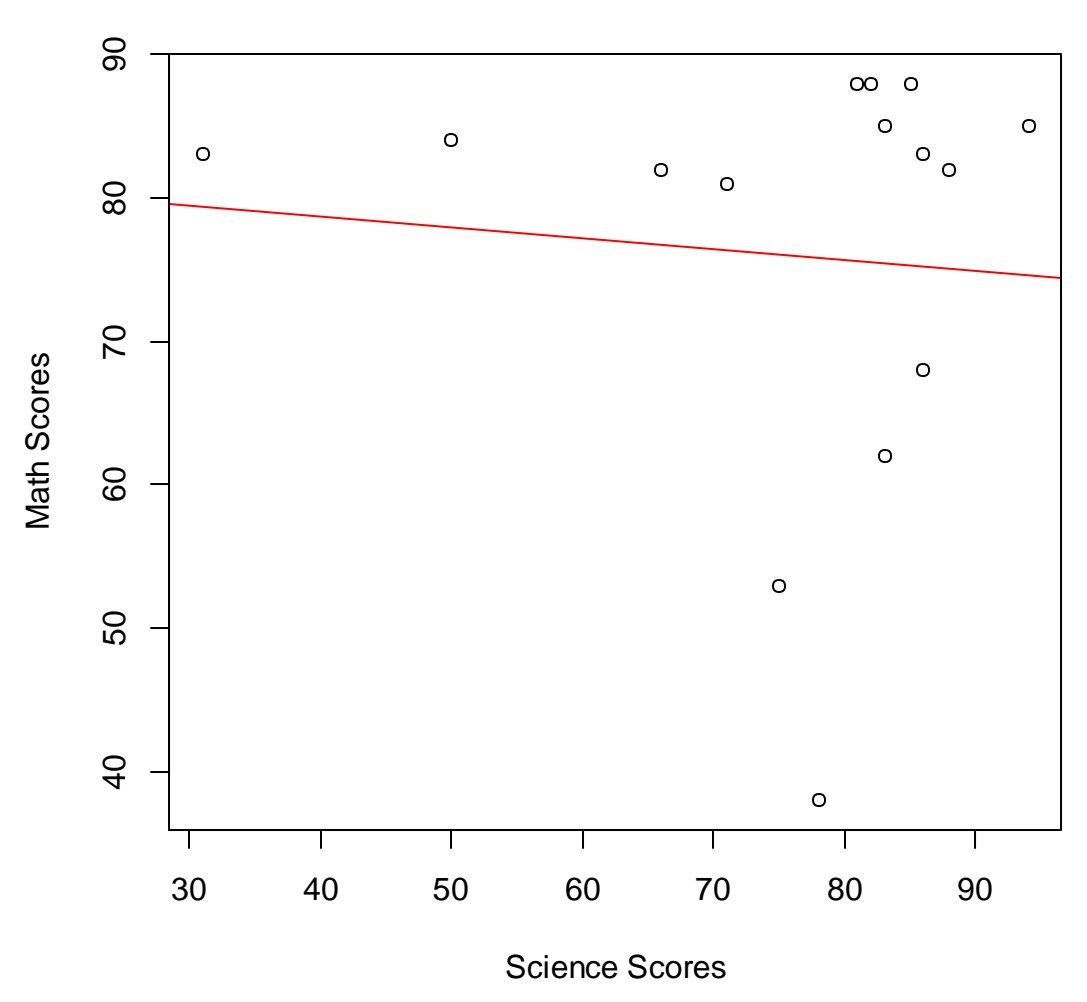

### **Scatterplot of Science and Math**

The function cor(x, y) will give the correlation coefficient between two variables x and y but it will not do a significance test and give and value.

For example cor (science, math) gives -0.0681767.

### **Linear Regression**

To get the linear regression line, multiple steps are needed and the function lm() is used. For example, if you wanted to find the regression equation between the science and math variable you would take the following steps

regression.science.math=lm(science~math)

# this names the regression line and identifies the variables used

summary(regression.science.math)

# produces information on the regression line

The following output is produced (minus the highlights)

```
Call:
lm(formula = science ~ math)
Residuals:
        1Q Median
   Min
                           30
                                  Max
-44.458 -3.660 5.965 9.667 18.693
Coefficients:
           Estimate Std. Error t value Pr(>|t|)
(Intercept) 81.69288 23.78064 3.435 0.00443 **
           <u>-0.07512</u> 0.30490 -0.246 0.80923
math
Signif. codes: 0 `***' 0.001 `**' 0.01 `*' 0.05 `.' 0.1 ` ' 1
Residual standard error: 16.92 on 13 degrees of freedom
Multiple R-squared: 0.004648, Adjusted R-squared: -0.07192
F-statistic: 0.06071 on 1 and 13 DF, p-value: 0.8092
```

This is a lot of information but from this we can see the slope of the line is - 0.07512 and the intercept is 81.69288. We can also see the two stars correspond to a significance value of 0.001.

# **Inferential Statistics**

We will now move on to inferential statistics. The first test we see is the one sample t-test.

### Example problem

The principal of Anywhere Middle School wanted to see if the mean science scores of her students differed from the population mean of 75. She used the scores of 15 students in grades 6-8.

| Student | Math | Science | Gender | Grade |
|---------|------|---------|--------|-------|
| 1       | 85   | 94      | 2      | 6     |
| 2       | 62   | 83      | 1      | 7     |
| 3       | 88   | 85      | 2      | 7     |
| 4       | 85   | 83      | 2      | 8     |
| 5       | 38   | 78      | 2      | 7     |
| 6       | 88   | 82      | 2      | 6     |
| 7       | 83   | 31      | 1      | 8     |
| 8       | 83   | 86      | 2      | 7     |
| 9       | 82   | 66      | 1      | 8     |
| 10      | 53   | 75      | 1      | 8     |
| 11      | 68   | 86      | 1      | 6     |
| 12      | 88   | 81      | 2      | 8     |
| 13      | 81   | 71      | 2      | 7     |
| 14      | 84   | 50      | 2      | 7     |
| 15      | 82   | 88      | 2      | 6     |

Note: Gender is coded 1 for male 2 for female

This is the same data set, schools, which we used previously. Please refer to the section Getting Started with R to see how to input or recall the data to work with it. Remember to attach the data set before continuing.

The one sample test function is t.test(). Our input will be

# mu is the population mean & the confidence level ( conf.level)
#is at 95%
t.test(science, mu=75, conf.level=.95)

We then get the following output

```
One Sample t-test
data: science
t = 0.2212, df = 14, p-value = 0.8281
alternative hypothesis: true mean is not equal to 75
95 percent confidence interval:
   66.88334 84.98333
sample estimates:
mean of x
   75.93333
```

From this we can see  $t_{(.05, 14)} = .22$ , p = .83 and we can be 95% sure that confidence interval is 66.88 to 84.98. We fail to reject the null hypothesis and concluded that there is no significant difference between the population mean score and the mean scores of the students.

#### Independent t-test

The principal of Anywhere Middle School wanted to see if there was a difference in the mean math scores of boys and girls at the school. She used the scores of 15 students in grades 6-8.

The independent t-test function is relatively easy to use in R. There are two possibilities

```
# independent 2-group t-test
t.test(y~x) # where y is numeric and x is coded into 2 variables
# independent 2-group t-test
t.test(y1,y2) # where both variables ,y1 and y2, are numeric
```

First we need to test for equal variance with an F test. The function for this is var.test()

```
# We have to compare the means of math score if the gender is 1
# and the math scores if gender is 2
var.test(math[gender==1], math[gender==2])
```

#### We then get the following output

```
F test to compare two variances
data: math[gender == 1] and math[gender == 2]
F = 0.7397, num df = 4, denom df = 9, p-value = 0.8237
alternative hypothesis: true ratio of variances is not equal to
1
95 percent confidence interval:
0.1567765 6.5866472
sample estimates:
ratio of variances
0.7396836
```

From this we can conclude that the variances is the same for both scores (p = 0.82, F = .7397). So we can continue with the t test.

Since gender is already coded into two variables we will use the t.test(x~y)

```
# t test with equal variance ( var.equal=T)
#and with \alpha=.05 (conf.level=.95)
```

t.test(math~gender, var.equal=T, conf.level=.95)

We then receive the following output

```
Two Sample t-test

data: math by gender

t = -1.3417, df = 13, p-value = 0.2027

alternative hypothesis: true difference in means is not equal to

0

95 percent confidence interval:

-27.668069 6.468069

sample estimates:

mean in group 1 mean in group 2

69.6 80.2
```

From the output, we fail to reject the null hypothesis and concluded that there is no significant difference between the mean math scores of the boys and girls in Anywhere Middle school.

#### **Dependent T-test**

Using the same data, the principal at Anywhere Middle wants to see if the mean science scores differ from the mean math scores.

In order to do this we will use the dependent t test. In R this is very similar to the independent t-test with an added part to let the function know that data is paired.

```
# dependent t test with \alpha=.05
t.test(math, science, paired=TRUE, conf.level=.95)
```

Here is the output

```
Paired t-test
data: math and science
t = 0.1245, df = 14, p-value = 0.9027
alternative hypothesis: true difference in means is not equal to
0
95 percent confidence interval:
-11.89564 13.36230
sample estimates:
mean of the differences
0.7333333
```

From the output we fail to reject the null hypothesis and concluded that there is no significant difference between the mean scores of the science and math test.

#### **Effect size**

The best way to calculate effect size is by writing a script. It is beneficial to use a script because we can type in the different calculations together and run it at one time instead of typing in one line at a time, waiting for the output and using that in the next line. We can also save this script for later use.

To write a script we will go to File $\rightarrow$ New script. This will open a new blank window. In this window is where you type the script. Here is an example of an effect size calculator

```
# Effect Size calculator
s1=sd(math[gender==1])
# calculates standard deviation of boys math scores
s2=sd(math[gender==2])
```

```
# calculates standard deviation of girls math scores
n1=5 #number of boys
n2=10 # number of girls
xbar1=mean(math[gender==1])
#calculates mean of boys math scores
xbar2=mean(math[gender==2])
#calculates mean of girls math scores
es=((xbar1-xbar2)/sqrt((((s1^2)*(n1-1))+((s2^2)*(n2-1)))/(n1+n2-
2)))
```

```
#calculates effect size
```

While the script window is open, go to  $Edit \rightarrow Run all$ , you will see the script run in the other R window. When it is complete type es (In order to output the results of the Effect Size script) and press enter and you will get

[1] -0.7348691

So your effect size is -0.735.

### Correlation

Now let's test to see if there is a correlation between the math and science scores of the 15 students at Anywhere Middle Schools. In order to find the significance levels related to correlations we will use the <u>rcorr</u> (x, y) command. This command, however, is not in the initial commands downloaded so we must download the <u>Hmisc</u> package. Here are the steps to do this. Go to Packages  $\rightarrow$ Install Package(s). Then select USA(CA 1)

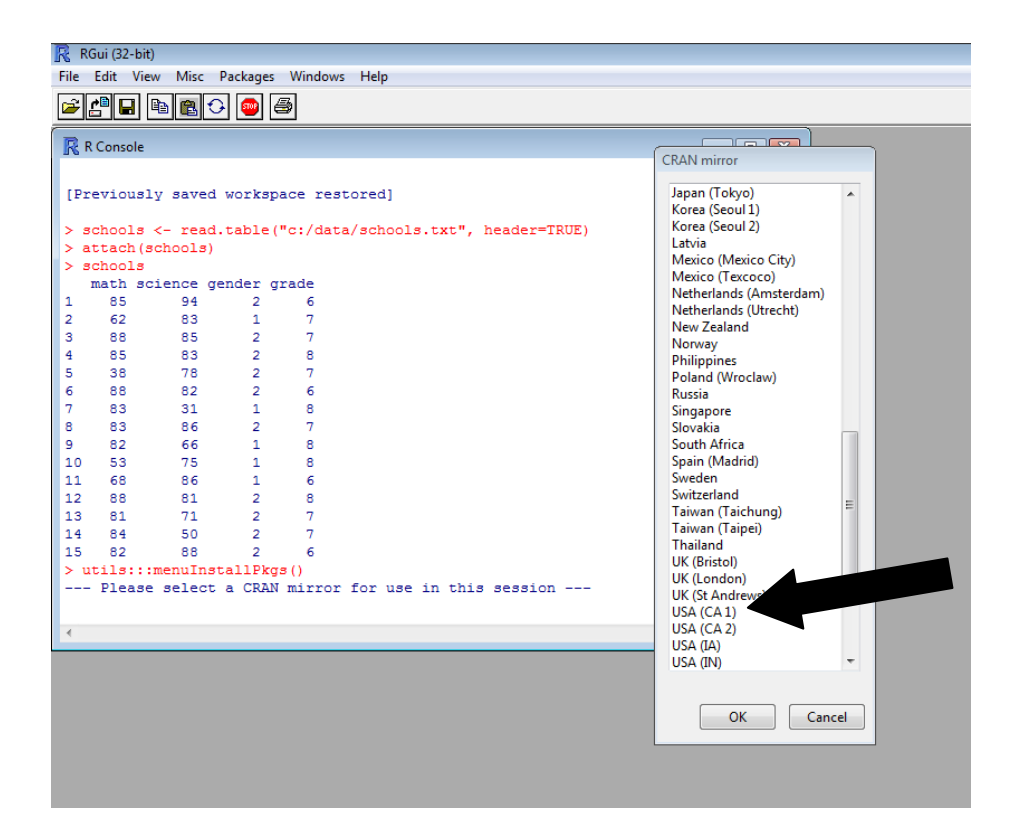

A list of available packages will show up. Scroll down and select the Hmsic package.

| RGui (32-bit)                                                                |                    |
|------------------------------------------------------------------------------|--------------------|
| File Edit View Misc Packages Windows Help                                    |                    |
|                                                                              |                    |
| R Console                                                                    |                    |
|                                                                              | Packages           |
| [Previously saved workspace restored]                                        | Haplin<br>HaploSim |
| <pre>&gt; schools &lt;- read.table("c:/data/schools.txt", header=TRUE)</pre> | HardyWeinberg      |
| > attach(schools)                                                            | HDclassif          |
| > schools                                                                    | HDMD               |
| math science gender grade                                                    | HGNChelper         |
| 1 85 94 2 6                                                                  | HH                 |
| 2 62 83 1 7                                                                  | HI                 |
| 3 88 85 2 7                                                                  | HIBAG              |
| 4 85 83 2 8                                                                  | HiddenMarkov       |
| 5 30 70 2 7                                                                  | HiDimDA            |
| 7 83 31 1 8                                                                  | Hiest              |
| 8 83 86 2 7                                                                  | Histoata           |
| 9 82 66 1 8                                                                  | HLMdiag            |
| 10 53 75 1 8                                                                 | Hmisc              |
| 11 68 86 1 6                                                                 | HMM                |
| 12 88 81 2 8                                                                 | HMP                |
| 13 81 71 2 7                                                                 | HMPTrees           |
| 14 84 50 2 7                                                                 | HMR                |
| 15 82 88 2 6                                                                 | Holidays           |
| > utils:::menuInstallPkgs()                                                  | HPhaves            |
| Please select a CRAN mirror for use in this session                          | HPO.db             |
|                                                                              | HSAUR              |
| 4                                                                            | HSAUR2             |
|                                                                              | HSROC              |
|                                                                              | HIMLUtils          |
|                                                                              |                    |
|                                                                              | OK Cancel          |
|                                                                              |                    |
|                                                                              |                    |

The package will now be loaded. As you can see there are a plethora of packages available. As you progress with R, you can use the following website to identify packages that might be useful for you

http://cran.r-project.org/web/packages/available\_packages\_by\_name.html

Now we need to load the Hmisc package and run the correlation

library( Hmisc)
# loads the Hmisc package
rcorr(math, science, type= "pearson")
# runs a correlation with significance levels as part of the
#output x is math and y is #science type can be pearson or
#spearman

We then get the following output

```
x y
x 1.00 -0.07
y -0.07 1.00
n= 15
P
x y
x 0.8092
```

We can see the correlation coefficient is -0.07 and the p = .809. From this we can conclude that there is no significant correlation between the math and science scores of 15 students at Anywhere Middle.

# ANOVA

Now let's move onto ANOVA. We are going to use a new data set for these tests. A researcher wants to examine the effectiveness on three types of professional development on teachers. Twelve teachers from two schools were given one of three types of professional development, online, in person or a hybrid model. Teachers were tested at the beginning and at the end of the professional development. We will call this data "profdev"

| teacher | pre | post | school | PD | Gender |
|---------|-----|------|--------|----|--------|
| 1       | 70  | 72   | A      | 0  | М      |
| 2       | 76  | 79   | A      | 0  | F      |
| 3       | 80  | 80   | В      | 0  | F      |
| 4       | 84  | 88   | В      | 0  | М      |
| 5       | 78  | 76   | A      | Р  | М      |
| 6       | 98  | 95   | A      | Р  | Μ      |
| 7       | 80  | 84   | В      | Р  | F      |
| 8       | 86  | 87   | В      | Р  | F      |
| 9       | 86  | 88   | А      | Н  | F      |
| 10      | 70  | 75   | A      | Н  | М      |
| 11      | 87  | 91   | В      | Н  | F      |
| 12      | 75  | 89   | В      | Н  | М      |

O: online P: in person H: hybrid

Since this is a new dataset, please refer to the section Getting Started with R to see how to input or recall the data to work with it. Remember to attach the data set before continuing.

\* Note: The following functions will use sequential sum of squares if your data is not balanced (the same number in each group) it will produce a different output than in other programs such as SPSS.

### Problem

The researcher wants to see if there is a difference in the mean scores of the three types of professional development.

We will start with Levene's test of Equal variance. In order to conduct Levene's test we must fist load the car package. On the R tool bar go to packages  $\rightarrow$ Load Packages  $\rightarrow$ car. Now we are ready to use Levene's Test.

```
leveneTest(y=post, group=PD)
```

We get the following output

```
Levene's Test for Homogeneity of Variance (center = median)
    Df F value Pr(>F)
group 2 0.0789 0.9247
    9
```

So we can assume equal variance and continue with the ANOVA.

There are a few commands for ANOVA one of which is  $aov(y \sim x)$  where y is the dependent variable and x is the group factor. When using the aov command, R assumes the x variable is categorical. If you have used numbers for this variable, i.e. 1= online, 2= in person 3= hybrid, R will treat your entries as numerical and produce the incorrect results.

aov(post~PD)

We get the following output.

By using the summary() function we can get more information on the ANOVA model

```
summary(aov(post~PD))
# this summarizes and displays the ANOVA calculations
```

Now we get this output

Df Sum Sq Mean Sq F value Pr(>F)PD292.246.080.8780.448Residuals9472.552.50

From here we can see the degrees of freedom, Sum of Squares, Mean Squares and F value. We can conclude that there is not a statistically significant difference between the scores in the three types of professional development, F(2,9) = .88, p = .45.

#### **Tukey's Post Hoc Test**

Let's say we found a statistically significant difference and needed to do a post hoc test to see where the difference lies. We would use the TukeyHSD () command.

```
TukeyHSD(aov(post~PD))
```

We get the following,

This produces the difference in the means, the lower and upper bounds and the p value. We can see that none on the interactions are statistically significant which is what we expected.

## **Two Way ANOVA**

Using the same Data set, 'profdev", we can perform a Two Way ANOVA analysis. This time the researcher wants to look at the effects of school and professional development type of scores. We will use the same aov() command but add extra syntax inside

```
> aov(post~school*PD)
```

```
# school*PD will give the interaction effect
```

We get the following output

In order to get the full details we need to use the summary() command. Inside of the summary command is the same syntax from aov()

| > summary(a | aov (p | ost~sch | nool*PD)) |         |        |
|-------------|--------|---------|-----------|---------|--------|
|             | Df     | Sum Sq  | Mean Sq   | F value | Pr(>F) |
| school      | 1      | 96.3    | 96.33     | 1.762   | 0.233  |
| PD          | 2      | 92.2    | 46.08     | 0.843   | 0.476  |
| school:PD   | 2      | 48.2    | 24.08     | 0.441   | 0.663  |
| Residuals   | 6      | 328.0   | 54.67     |         |        |

From the *F* statistics, we can see that neither school, F(1,6)=1.76, professional development, F(2,6) = .84 or the interaction of the two, F(2,6) = .44 are statistically significant.

# **Factorial ANOVA**

We can continue to use the same data and look at more interactions. This time we want to see the effect of school, professional development and gender on scores. This will be a 2X3X2 ANOVA with three independent variables and one dependent variable. The syntax is very similar to that of the two way ANOVA

```
aov(post~school*PD*gender)
# this test the interaction between school, PD and gender
# it will produce all two way and three way interactions
```

Here is the output

```
Call:
  aov(formula = post ~ school * PD * gender)
Terms:
                 school PD gender school:PD
school:gender PD:gender
Sum of Squares 96.33333 92.16667 0.66667 72.00000
84.50000 32.00000
Deg. of Freedom
                     1
                                2
                                        1
                                                   2
1
         1
              school:PD:gender Residuals
Sum of Squares
                 2.00000 185.00000
Deg. of Freedom
                             1
                                      2
Residual standard error: 9.617692
2 out of 12 effects not estimable
Estimated effects may be unbalanced
```

In order to get the full details we need to use the summary() command again.

| > summary(aov(pos           | st~s | school*1 | PD*gender | c))     |        |
|-----------------------------|------|----------|-----------|---------|--------|
|                             | Df   | Sum Sq   | Mean Sq   | F value | Pr(>F) |
| school                      | 1    | 96.33    | 96.33     | 1.041   | 0.415  |
| PD                          | 2    | 92.17    | 46.08     | 0.498   | 0.667  |
| gender                      | 1    | 0.67     | 0.67      | 0.007   | 0.940  |
| school:PD                   | 2    | 72.00    | 36.00     | 0.389   | 0.720  |
| school:gender               | 1    | 84.50    | 84.50     | 0.914   | 0.440  |
| PD:gender                   | 1    | 32.00    | 32.00     | 0.346   | 0.616  |
| <pre>school:PD:gender</pre> | 1    | 2.00     | 2.00      | 0.022   | 0.897  |
| Residuals                   | 2    | 185.00   | 92.50     |         |        |

From these results we can see that all the factors and all the interactions produce non significant results.

# ANCOVA

In order to do an ANCOVA, we are going to use the professional development pre test scores as a covariate. We are going to see if there is a difference in the mean post test scores given the type of professional development while using the pre test score as a covariate.

Before we can do ANCOVA we have to test the regression of slopes. One way to do this is to see if the interaction between the covariate and the treatment (group) is significant. If it is not significant then we can continue with the ANCOVA (Tabachnick & Fidell 2001).

Test of regression slopes

```
slopes<-aov(post~PD*pre, data=profdev)</pre>
```

```
> summary(slopes)
```

Here is the output

|             | Df   | Sum Sq | Mean Sq | F value         | Pr(>F)   |        |     |     |   |
|-------------|------|--------|---------|-----------------|----------|--------|-----|-----|---|
| PD          | 2    | 92.2   | 46.1    | 2.962           | 0.1274   |        |     |     |   |
| pre         | 1    | 368.7  | 368.7   | 23.702          | 0.0028   | * *    |     |     |   |
| PD:pre      | 2    | 10.4   | 5.2     | 0.336           | 0.7276   |        |     |     |   |
| Residuals   | 6    | 93.3   | 15.6    |                 |          |        |     |     |   |
|             |      |        |         |                 |          |        |     |     |   |
| Signif. cod | les: | 0 **** | ′ 0.001 | <b>`**'</b> 0.( | 01 \*' 0 | .05 `. | 0.1 | × 7 | 1 |

Looking at the interaction of PD and Pretest we can see that it is not significant and therefore we can assume equal regression slopes and continue with the ANCOVA.

We will use the same aov() command. Make sure that the covariate it after the grouping variable. If it is typed in the reverse order, it will produce incorrect results.

Input

```
ancova<-aov(post~PD + pre)
summary(ancova)</pre>
```

#### Output

|               | Df   | Sum Sq M    | ean Sq   | F value   | Pr(>F)        |                 |          |            |
|---------------|------|-------------|----------|-----------|---------------|-----------------|----------|------------|
| PD            | 2    | 92.2        | 46.1     | 3.552     | 0.078683      |                 |          |            |
| pre           | 1    | 368.7       | 368.7    | 28.424    | 0.000701      | ***             |          |            |
| Residuals     | 8    | 103.8       | 13.0     |           |               |                 |          |            |
|               |      |             |          |           |               |                 |          |            |
| Signif. cod   | les: | 0 `***'     | 0.001    | ·**/ 0.0  | )1 `*' 0.0    | )5 <b>`.'</b> ( | ).1 `    | <b>′</b> 1 |
| The results s | how  | that profes | sional d | evelopmen | nt is not sta | atistically     | y signif | ficant     |

given the pre test scores as a covariate.

At this point there does not appear to be a function in R that will easily conduct a Bryant-Paulson Post Hoc test. However, there is a great Bryant Paulson Post Hoc calculator by Dr. T. Chris Oshima that can be found at

http://education.gsu.edu/coshima/statistics\_2.htm

# **Repeated Measure ANOVA**

Test scores were collected at three different times for two different groups, online class and traditional class. For this example, a repeated measure ANOVA will be used which has one between factor, group and one within factor, time. The dependent variable is test scores. This data set will be called "repanova"

| id |   | group | score | time |
|----|---|-------|-------|------|
|    | 1 | 1     | 71    | 1    |
|    | 1 | 1     | 51    | 2    |
|    | 1 | 1     | 33    | 3    |
|    | 2 | 1     | 65    | 1    |
|    | 2 | 1     | 47    | 2    |
|    | 2 | 1     | 25    | 3    |
|    | 3 | 1     | 73    | 1    |
|    | 3 | 1     | 45    | 2    |
|    | 3 | 1     | 29    | 3    |
|    | 4 | 1     | 69    | 1    |
|    | 4 | 1     | 43    | 2    |
|    | 4 | 1     | 27    | 3    |

| id | group | score | time |
|----|-------|-------|------|
| 5  | 2     | 57    | 1    |
| 5  | 2     | 87    | 2    |
| 5  | 2     | 45    | 3    |
| 6  | 2     | 54    | 1    |
| 6  | 2     | 93    | 2    |
| 6  | 2     | 53    | 3    |
| 7  | 2     | 100   | 1    |
| 7  | 2     | 93    | 2    |
| 7  | 2     | 27    | 3    |
| 8  | 2     | 60    | 1    |
| 8  | 2     | 95    | 2    |
| 8  | 2     | 51    | 3    |

```
# calls up and attaches the data file
repanova<-read.csv("repanova.csv", header=TRUE)
attach(repanova)
#changes variables to factors (categorical variables) in order
to use repeated measure ANOVA
> repanova<-within(repanova, {
  group<-factor(group)
  time<-factor(time)
  id<-factor(id)
})</pre>
```

We know that one difference between the a one way ANOVA and repeated measures ANOVA is the error so this must be accounted for when we use the aov() command.

```
repanova.aov <- aov(score ~ group * time + Error(id), data =
repanova)</pre>
```

> summary(repanova.aov)

#### And here is the output

Error: id Df Sum Sq Mean Sq F value Pr(>F) 1 2340.4 2340.4 59.86 0.000245 \*\*\* qroup Residuals 6 234.6 39.1 \_\_\_\_ Signif. codes: 0 `\*\*\*' 0.001 `\*\*' 0.01 `\*' 0.05 `.' 0.1 ` ' 1 Error: Within Df Sum Sq Mean Sq F value Pr(>F) 2 5700 2850.0 19.756 0.00016 \*\*\* time group:time 2 2287 1143.4 7.926 0.00640 \*\* Residuals 12 1731 144.3 Signif. codes: 0 `\*\*\*' 0.001 `\*\*' 0.01 `\*' 0.05 `.' 0.1 ` ' 1 We can see that time, group and the interaction between time and group are all significant so we must do a Post Hoc test to see where the significance lies. However at the writing of this guide there does not appear to be a script for a Post Hoc test for repeated measure ANOVA. There are many calculators online. The one that is used in this example is from Graphpad and can be found at http://graphpad.com/quickcalcs/posttest1.cfm.

This is the output from the site.

#### Confidence intervals

| Comparison  | Mean1 - Mean2 | 95% CI of difference |
|-------------|---------------|----------------------|
| 1: test1-2  | - 0.625       | - 10.903 to + 9.653  |
| 2: test 1-3 | + 32.375      | + 22.097 to + 42.653 |
| 3: test 2-3 | + 33.000      | + 22.722 to + 43.278 |

#### Statistical Significance

| Comparison  | Significant? (P <0.05?) | t      |
|-------------|-------------------------|--------|
| 1: test1-2  | No                      | 0.200  |
| 2: test 1-3 | Yes                     | 10.355 |
| 3: test 2-3 | Yes                     | 10.555 |

It can be concluded that along with a statistical significance between the groups and a statistically significance interaction, there is also significance between tests 1 and 3 and test 2 and 3.

# Linear Regression

We will now move onto regression. We are going to use a new data set for these tests. A researcher wanted to examine how well certain variables predicted the score on a math final. This data set is called "mathfinal"

| ID | math.final | math.midterm | hours | SAT.math |
|----|------------|--------------|-------|----------|
| 1  | 73.76      | 77.16        | 1     | 525.17   |
| 2  | 74.83      | 73.45        | 2     | 464.47   |
| 3  | 88.05      | 78.43        | 3     | 216.68   |
| 4  | 92.16      | 86.33        | 6     | 542.42   |
| 5  | 75.08      | 75.16        | 6     | 512.81   |
| 6  | 88.52      | 73.46        | 8     | 496.01   |
| 7  | 74.84      | 70.13        | 2     | 529.1    |
| 8  | 75.47      | 75.91        | 1     | 541.82   |
| 9  | 75.15      | 75.09        | 2     | 479.18   |
| 10 | 74.93      | 75.6         | 2     | 560.94   |
| 11 | 83.52      | 75.27        | 5     | 461.19   |
| 12 | 92.46      | 70.33        | 10    | 464.04   |
| 13 | 82.9       | 72.25        | 5     | 481.39   |
| 14 | 82.61      | 76.58        | 2     | 528.97   |
| 15 | 74.4       | 74.18        | 2     | 483.09   |
| 16 | 85.36      | 74.28        | 8     | 520.95   |
| 17 | 73.94      | 72.33        | 2     | 519.25   |
| 18 | 75.579     | 76.98        | 1     | 510.4    |
| 19 | 80.76      | 75.6         | 6     | 468.89   |
| 20 | 67.61      | 74.51        | 1     | 488.22   |
| 21 | 74.71      | 72.88        | 1     | 539.81   |
| 22 | 88.12      | 74.78        | 7     | 494.07   |
| 23 | 75.66      | 75.58        | 0     | 510.38   |
| 24 | 77.72      | 73.68        | 5     | 467.93   |
| 25 | 78.38      | 73.74        | 4     | 544.23   |

You can refer to the section Getting Started with R to see how to input or recall the data to work with it. Remember to attach the data set before continuing.

# **Simple Regression**

We will start with a simple linear regression and see how well the number of hours studied predicts the math final grade.

Here are the commands

```
> regmathfinal<-lm(math.final~hours)</pre>
> summary(regmathfinal)
Here is the output
Call:
lm(formula = math.final ~ hours)
Residuals:
   Min 10 Median 30 Max
-8.7377 -1.9057 -0.6677 1.1513 9.8663
Coefficients:
          Estimate Std. Error t value Pr(>|t|)
(Intercept) 72.5497 1.4264 50.863 < 2e-16 ***
       1.8780 0.3134 5.993 4.12e-06 ***
hours
___
Signif. codes: 0 `***' 0.001 `**' 0.01 `*' 0.05 `.' 0.1 ` ' 1
Residual standard error: 4.198 on 23 degrees of freedom
Multiple R-squared: 0.6096, Adjusted R-squared:
                                                  0.5927
F-statistic: 35.92 on 1 and 23 DF, p-value: 4.124e-06
```

The bottom of the output shows us that the overall regression model is significant, F(1,23)=35.92, p=.00. The intercept is 72.5497 and the regression coefficient is 1.8780. The output also produces the *t* values and the *p* values. From the *F* statistic and its associated *p* value, we can see that the number of study hours is a statistically significant predictor of the math final grade.

# **Multiple Regression**

We can simply add on more predictors to go from simple to multiple regression. This time we will see how well math midterm grade and number of hours studied predicts the math final grade.

#### Command

```
regmathfinal2<-lm(math.final~math.midterm + hours)</pre>
```

```
> summary(regmathfinal2)
```

```
Here is the output
```

```
Call:
lm(formula = math.final ~ math.midterm + hours)
Residuals:
        10 Median 30
   Min
                                 Max
-9.0259 -1.7290 -0.1035 1.9939 7.4799
Coefficients:
            Estimate Std. Error t value Pr(>|t|)
(Intercept) 20.0849 18.3849 1.092 0.2864
                                2.860 0.0091 **
                      0.2437
math.midterm 0.6971
             1.9384 0.2744 7.065 4.36e-07 ***
hours
___
Signif. codes: 0 `***' 0.001 `**' 0.01 `*' 0.05 `.' 0.1 `' 1
Residual standard error: 3.664 on 22 degrees of freedom
Multiple R-squared: 0.7154, Adjusted R-squared: 0.6896
F-statistic: 27.66 on 2 and 22 DF, p-value: 9.905e-07
```

The overall regression equation is significant (F(2,22) = 27.66, p = .00) and both math midterm grade and number of hours studied is significant (t = 2.86, p = .01, t = 7.07, p = .00). Note: the adjusted R<sup>2</sup> that is given is according to Wherry's formula.

Here are some more useful commands for simple and multiple regression

```
coefficients(regmathfinal) # model coefficients
confint(regmathfinal, level=0.95) # CIs for model parameters
fitted(regmathfinal) # predicted values
residuals(regmathfinal) # residuals
anova(regmathfinal) # anova table
```

If you would like to get the beta coefficients, you can load the QuantPsyc package and use the lm.beta() function. For example lm.beta(regmathfinal2) produces the following beta coefficients

math.midterm hours 0.3262640 0.8058974

# **Stepwise Regression**

R uses the AIC when conducting forward, backward or stepwise regression. Remember, these forms of regression come with their own flaws. First make sure you have the MASS package loaded by going to packages  $\rightarrow$  load package $\rightarrow$  MASS. The commands for forward, backward and stepwise are the same just type in either forward, backward or both after direction to indicate which you will use

#### Command

```
library(MASS)
> regmathfinal3<-lm(math.final~math.midterm + hours + SAT.math)
# Stepwise Regression
> step<-stepAIC(regmathfinal3, direction="both")</pre>
```

#### Here is the output

Now to see what the final model is, we will use the following command

```
> step$anova
```

Here is the output

```
Stepwise Model Path
Analysis of Deviance Table
Initial Model:
math.final ~ math.midterm + hours + SAT.math
Final Model:
math.final ~ math.midterm + hours + SAT.math
Step Df Deviance Resid. Df Resid. Dev AIC
1 21 253.4215 65.90446
```

# **Comparing models**

If we would like to compare the model with study hours and math mideterm grade as the predictors, regmathfinal2, with the output we just received from the step wise regression regmathfinal3. This can be done using the anova() command

Command

anova(regmathfinal2, regmathfinal3)

Output

Analysis of Variance Table
Model 1: math.final ~ math.midterm + hours
Model 2: math.final ~ math.midterm + hours + SAT.math
 Res.Df RSS Df Sum of Sq F Pr(>F)
1 22 295.41
2 21 253.42 1 41.985 3.4791 0.07618 .
--Signif. codes: 0 `\*\*\*' 0.001 `\*\*' 0.01 `\*' 0.05 `.' 0.1 ` ' 1

We can see that the difference between the models is not statistically significant, F = 3.48, p = .08.

# Part (semipartial) and Partial Correlation

The lm.sumSquares() function in the lmSupport package will give the delta  $R^2$  (dR-sqr) which is the semipartial or part correlation squared and the pEtasqr which is the partial correlation squared. For example,

```
#this function gives more information on the regression model
#and we can use it to obtain part and partial correlations
> lm.sumSquares(regmathfinal3)
```

#### Output

|              | SS         | dR-sqr | pEta-sqr | df | F       | p-value |
|--------------|------------|--------|----------|----|---------|---------|
| (Intercept)  | 37.33764   | 0.0360 | 0.1284   | 1  | 3.0940  | 0.0931  |
| math.midterm | 98.86261   | 0.0952 | 0.2806   | 1  | 8.1923  | 0.0093  |
| hours        | 624.20135  | 0.6013 | 0.7112   | 1  | 51.7250 | 0.0000  |
| SAT.math     | 41.98470   | 0.0404 | 0.1421   | 1  | 3.4791  | 0.0762  |
| Error (SSE)  | 253.42150  | NA     | NA       | 21 | NA      | NA      |
| Total (SST)  | 1038.12495 | NA     | NA       | NA | NA      | NA      |

We can use this to calculate the part and partial correlation. For instance, the part or semipartial correlation of hours is  $\sqrt{.6013} = .7754$  and the partial correlation for the same variable is  $\sqrt{.7112} = .8433$ .

# **Model Validation**

R gives you Wherry's adjusted  $R^2$  and you can easily calculate Steins adjusted  $R^2$ . R will calculate the PRESS statistics which you can use to get the PRESS  $R^2$ . In order to do this you need to install the MPV package. Within this package is the PRESS () function which will calculate the PRESS statistic.

```
library (MPV)
PRESS(regmathfinal)
```

Output [1] 464.0054

Use this to calculate the PRESS R<sup>2</sup>

# t test and ANOVA using Linear Regression

Since and ANOVA is a special type of a linear regression, we can conduct the same analysis using the lm() function instead of the aov() function. First we have to dummy code the variables in order for it to work. We will use the same data as that is in the "profdev" file but it will be dummy coded. This was the old data set

| teacher | pre | post | school | PD | Gender |
|---------|-----|------|--------|----|--------|
| 1       | 70  | 72   | А      | 0  | М      |
| 2       | 76  | 79   | А      | 0  | F      |
| 3       | 80  | 80   | В      | 0  | F      |
| 4       | 84  | 88   | В      | 0  | М      |
| 5       | 78  | 76   | А      | Р  | М      |
| 6       | 98  | 95   | А      | Р  | М      |
| 7       | 80  | 84   | В      | Р  | F      |
| 8       | 86  | 87   | В      | Р  | F      |
| 9       | 86  | 88   | А      | Н  | F      |
| 10      | 70  | 75   | А      | Н  | М      |
| 11      | 87  | 91   | В      | Н  | F      |
| 12      | 75  | 89   | В      | Н  | Μ      |

We will use school and PD in the analysis so these will be the two variables that will be dummy coded.

| teacher | pre | post | school | PD1 | PD2 |
|---------|-----|------|--------|-----|-----|
| 1       | 70  | 72   | 0      | 1   | 0   |
| 2       | 76  | 79   | 0      | 1   | 0   |
| 3       | 80  | 80   | 1      | 1   | 0   |
| 4       | 84  | 88   | 1      | 1   | 0   |
| 5       | 78  | 76   | 0      | 0   | 1   |
| 6       | 98  | 95   | 0      | 0   | 1   |
| 7       | 80  | 84   | 1      | 0   | 1   |
| 8       | 86  | 87   | 1      | 0   | 1   |
| 9       | 86  | 88   | 0      | 0   | 0   |
| 10      | 70  | 75   | 0      | 0   | 0   |
| 11      | 87  | 91   | 1      | 0   | 0   |
| 12      | 75  | 89   | 1      | 0   | 0   |

New data set "profdev2" dummy coded

We will use the lm() function for the *t*-test. This will look at the difference in the mean scores for the two different schools.

```
> model1<-lm(post~school)
> summary(model1)
```

Here is the output

```
Call:
lm(formula = post ~ school)
Residuals:
   Min 10 Median 30
                                Max
-8.8333 -5.0833 -0.6667 3.0000 14.1667
Coefficients:
           Estimate Std. Error t value Pr(>|t|)
(Intercept) 80.833
                       2.794 28.933 5.67e-11 ***
school
                       3.951 1.434 0.182
             5.667
___
Signif. codes: 0 `***' 0.001 `**' 0.01 `*' 0.05 `.' 0.1 ` ' 1
Residual standard error: 6.843 on 10 degrees of freedom
Multiple R-squared: 0.1706,
                            Adjusted R-squared:
                                                 0.08766
F-statistic: 2.057 on 1 and 10 DF, p-value: 0.182
```

We can see from the output that the mean value for group 2 is 80.833 and the difference between the groups is 5.667. The *t*-value is 1.434 and the *F* statistic

is 2.057 which is equal to 1.434\*1.434. In this example we would fail to reject  $H_0$ .

We will also use the lm() function for ANOVA. This test will look at the difference between the three types of professional development.

```
model2<-lm(post~PD1+PD2)
> summary(model2)
```

Here is the output

```
Call:
lm(formula = post ~ PD1 + PD2)
Residuals:
           10 Median 30 Max
   Min
-10.750 -3.062 0.875 3.750 9.500
Coefficients:
          Estimate Std. Error t value Pr(>|t|)
(Intercept) 85.750
                       3.623 23.669 2.05e-09 ***
                       5.123 -1.171 0.272
PD1
            -6.000
PD2
            -0.250
                      5.123 -0.049 0.962
___
Signif. codes: 0 `***' 0.001 `**' 0.01 `*' 0.05 `.' 0.1 `' 1
Residual standard error: 7.246 on 9 degrees of freedom
Multiple R-squared: 0.1632, Adjusted R-squared: -0.02273
F-statistic: 0.8778 on 2 and 9 DF, p-value: 0.4485
```

The output tells us that 85.750 is the mean of group 3, there is a -6.0 point difference between group 1 and group 3 and an -0.250 point difference between group 2 and group 3. The *F* statistic is 0.878 and just as in the ANOVA example we fail to reject  $H_0$ .

### **ANCOVA using Linear Regression**

We will continue to use "profdev2" but in order to do the ANCOVA we must first test the assumption of equal lopes. In order to do this we need to come up with interaction variables between the pretest and the grouping variable. In this case, prePD1 will be the pretest score multiplied by the PD1 variable and prePD2 will be the pretest score multiplied by the PD2 variable. We will then compare the full model with the reduced model

```
> prePD1<-pre*PD1 # creates new variable prePD1
> prePD2<-pre*PD2 # creates new variable prePD2</pre>
```

```
#Full model Regression
> fullmodel<-lm(post~pre+PD1+PD2+prePD1+prePD2)
> summary(fullmodel)
```

Here is the output for the full model:

```
Call:
lm(formula = post ~ pre + PD1 + PD2 + prePD1 + prePD2)
Residuals:
           1Q Median
   Min
                           3Q
                                  Max
-4.3182 -2.2135 0.1889 1.1567
                               6.2967
Coefficients:
           Estimate Std. Error t value Pr(>|t|)
(Intercept) 31.9258 21.7789 1.466 0.1930
             0.6770
                       0.2728 2.482
                                       0.0477 *
pre
           -34.3838 36.7618 -0.935 0.3857
PD1
PD2
           -16.4444
                     30.7602 -0.535 0.6121
             0.3837
                      0.4688 0.818 0.4444
prePD1
            0.1419 0.3721 0.381 0.7161
prePD2
___
Signif. codes: 0 `***' 0.001 `**' 0.01 `*' 0.05 `.' 0.1 `' 1
Residual standard error: 3.944 on 6 degrees of freedom
Multiple R-squared: 0.8347, Adjusted R-squared: 0.697
F-statistic: 6.06 on 5 and 6 DF, p-value: 0.02431
#reduced model
> redmodel<-lm(post~pre+PD1+PD2)</pre>
> summary(redmodel)
Here is the output for the reduced model:
Call:
lm(formula = post ~ pre + PD1 + PD2)
Residuals:
            10 Median
   Min
                          30
                                  Max
-3.4088 -2.0926 -0.7466 1.5622 6.9047
Coefficients:
           Estimate Std. Error t value Pr(>|t|)
(Intercept) 21.1829 12.2438 1.730 0.121865
            0.8122
                       0.1523
                               5.331 0.000701 ***
pre
                      2.5649 - 1.706 0.126408
PD1
            -4.3757
                    2.7058 -1.893 0.094940 .
PD2
            -5.1230
```

Signif. codes: 0 `\*\*\*' 0.001 `\*\*' 0.01 `\*' 0.05 `.' 0.1 ` ' 1 Residual standard error: 3.602 on 8 degrees of freedom Multiple R-squared: 0.8162, Adjusted R-squared: 0.7473 F-statistic: 11.84 on 3 and 8 DF, p-value: 0.002593

We will now compare the full and reduced models to see if the interaction term is significant.

```
# compares the two models
> anova(fullmodel, redmodel)
Analysis of Variance Table
Model 1: post ~ pre + PD1 + PD2 + prePD1 + prePD2
Model 2: post ~ pre + PD1 + PD2
Res.Df RSS Df Sum of Sq F Pr(>F)
1 6 93.338
2 8 103.777 -2 -10.44 0.3355 0.7276
```

From this formula, we see that the difference is not significant, F = 0.34. Now we can move on with the ANCOVA in which we test the full model with pre, PD1 and PD2 with the reduced model which only had PD1 and PD2.

```
> fullmodel2<-lm(post~pre+PD1+PD2) #creates full model
> reducedmodel2<-lm(post~PD1+PD2) #creates reduced model
> anova(fullmodel2,reducedmodel2) #compares the two models
Output
Analysis of Variance Table
Model 1: post ~ pre + PD1 + PD2
Model 2: post ~ PD1 + PD2
Res.Df RSS Df Sum of Sq F Pr(>F)
1 8 103.78
2 9 472.50 -1 -368.72 28.424 0.0007013 ***
---
Signif. codes: 0 `***' 0.001 `**' 0.01 `*' 0.05 `.' 0.1 `' 1
```

We get F = 28.424, which is significant. Since we were testing the pre part of the model we can say that the pretest is significant. Lastly we need to test the group difference. The full model in this test will have pre, PD1 and PD2 (which we have already done). The reduced model will only have pre. This will allow us to test the group difference.

```
> reducedmodel3<-lm(post~pre) #creates the new reduced model
> anova(fullmodel2, reducedmodel3) # compares the two models
```

```
Output
Analysis of Variance Table
Model 1: post ~ pre + PD1 + PD2
Model 2: post ~ pre
Res.Df RSS Df Sum of Sq F Pr(>F)
1 8 103.78
2 10 163.05 -2 -59.274 2.2847 0.1641
>
```

Comparing these models gives us an F = 2.287 which is not significant, so the group difference is not significant.

### ANCOVA using Johnson Neyman Technique

The following data contains pretest and posttest scores for 20 students who received either an intervention, group 1 or were the control group, group 0. We will call this data "intervention"

| ID | Group | Pre | Post |
|----|-------|-----|------|
| 1  | 1     | 45  | 34   |
| 2  | 1     | 21  | 10   |
| 3  | 1     | 38  | 26   |
| 4  | 1     | 38  | 22   |
| 5  | 1     | 49  | 31   |
| 6  | 1     | 41  | 27   |
| 7  | 1     | 39  | 24   |
| 8  | 1     | 44  | 22   |
| 9  | 1     | 47  | 20   |
| 10 | 1     | 49  | 24   |
| 11 | 0     | 38  | 42   |
| 12 | 0     | 35  | 48   |
| 13 | 0     | 41  | 29   |
| 14 | 0     | 44  | 34   |
| 15 | 0     | 24  | 47   |
| 16 | 0     | 26  | 42   |
| 17 | 0     | 38  | 45   |
| 18 | 0     | 34  | 46   |
| 19 | 0     | 27  | 44   |
| 20 | 0     | 44  | 45   |

We would like to analyze this data by using the ANCOVA model since we have one qualitative independent variable (group) and one quantitative independent variable (pretest). First we need to test the assumption of equal variance. In this case we want to see if the interaction term (pregroup) is significant. As before, in order to do this we need to test the full model against the reduced model. The full model will have pre, group and pregroup as predictors and the reduced model will have pre and group as predictors. We will then compare the models to see if there is a significant difference between the two. Remember first call and attach the new file "intervention".

```
#creates the new interaction variable preGroup
> preGroup<-Group*Pre
# creates the full model
> fullmodel<-lm(Post~Group+Pre+preGroup)
# creates the reduced model
> redmodel<-lm(Post~Group+Pre)
> anova(fullmodel, redmodel) # Compares the full and reduced model
Output of the comparison test
Analysis of Variance Table
```

```
Model 1: Post ~ Group + Pre + preGroup
Model 2: Post ~ Group + Pre
    Res.Df    RSS Df Sum of Sq    F    Pr(>F)
1        16 443.50
2        17 691.12 -1    -247.62 8.9331 0.008679 **
---
Signif. codes: 0 `***' 0.001 `**' 0.01 `*' 0.05 `.' 0.1 ` ' 1
>
```

From the F statistic and the subsequent p value, we can see that the interaction term is significant and therefor the slopes are not homogeneous. Due to this fact, we will need to use the Johnson Neyman Technique. Take note of the residual Sum of Squares (443.50). This will be used in the Johnson Neyman calculations. Now we need to look at the regression model for the two groups separately

```
#subsets the data to include only Group 1 and attaches the file
> int2<-subset (intervention, Group==1)
> attach(int2)
```

Informational output The following object is masked from int:

Group, ID, Post, Pre

```
# gets the pretest mean which we will use later
> mean(Pre)
Output of the mean
```

[1] 41.1

[1] 8.238797

```
# gets the pretest standard deviation which we will use later
> sd(Pre)
```

Output of the standard deviation

# regression model for group 1
> modelgroup1<-lm(Post~Pre)
> summary(modelgroup1)

Output of the regression model for group 1 Call: lm(formula = Post ~ Pre) Residuals: Min 1Q Median 3Q Max -7.3416 -3.3858 0.4726 2.9239 7.7911 Coefficients: Estimate Std. Error t value Pr(>|t|) 8.1625 0.088 0.9317 (Intercept) 0.7219 Pre 0.5664 0.1951 2.903 0.0198 \* \_\_\_ Signif. codes: 0 `\*\*\*' 0.001 `\*\*' 0.01 `\*' 0.05 `.' 0.1 ` ' 1 Residual standard error: 4.822 on 8 degrees of freedom Multiple R-squared: 0.513, Adjusted R-squared: 0.4521

```
Now we will do the same for the control group, group 0.
# subsets data to only unclude group 0 and attaches it
> int3<-subset(intervention, Group==0)
> attach(int3)
```

F-statistic: 8.427 on 1 and 8 DF, p-value: 0.0198

#### Informational output

The following object is masked from int2:

Group, ID, Post, Pre The following object is masked from int:

```
Group, ID, Post, Pre
```

```
# gets the pretest mean which we will use later
> mean(Pre)
```

Output of the mean

[1] 35.1

```
# gets the pretest stand dev which we will use later
> sd(Pre)
```

Output of the standard deviation

```
[1] 7.324995
#regression model for group 0
> modelgroup0<-lm(Post~Pre)
> summary(modelgroup0)
```

Output of the regression model for group 0

```
Call:
lm(formula = Post ~ Pre)
Residuals:
    Min
              1Q Median
                               30
                                      Max
-10.8884 -3.1674 0.6936 3.7944
                                    6.2870
Coefficients:
           Estimate Std. Error t value Pr(>|t|)
(Intercept) 55.9522 9.2373 6.057 0.000303 ***
Pre
            -0.3918
                      0.2582 -1.518 0.167579
___
Signif. codes: 0 `***' 0.001 `**' 0.01 `*' 0.05 `.' 0.1 `' 1
Residual standard error: 5.673 on 8 degrees of freedom
Multiple R-squared: 0.2235, Adjusted R-squared: 0.1265
F-statistic: 2.303 on 1 and 8 DF, p-value: 0.1676
```

In order to calculate to the Johnson Neyman calculations, we need the following information: the mean X value, standard deviation of the X value, slope and intercept for both groups, the sum of squares residual for the interaction and the critical F value. Once you have that, there is a great Johnson-Neyman Calculator created by Dr. T. Chris Oshima which can be found at http://education.gsu.edu/coshima/stat3.htm.

From our output we can collect the needed information to perform the calculations.

|           | Group 0 | Group 1 |
|-----------|---------|---------|
| n         | 10      | 10      |
| X mean    | 35.1    | 41.1    |
| SD for X  | 7.32    | 8.24    |
| Slope     | 3918    | .5664   |
| intercept | 55.9522 | .7219   |

Residual Sum of Squares: 443.50 Critical F: 3.633

From the Johnson Neyman calculator we obtain the following XL:- 0.59546302 XU: 0.61173388

We can conclude that for individuals having a pretest score of less than -0.595, the intervention was not effective and for those with a pretest score greater than .612 the intervention was effective. There was no statistical difference between the intervention and control for students with pretest scores between -0.595 and .612.

# Conclusion

R is a free program that is useful when going a variety of statistical analysis. R might seem overwhelming and have a rather steep learning curve if you have no programming background. However, once you get the hang of it, it can be pretty a pretty easy yet powerful program. As with anything, it takes practice to become comfortable with using it. A good suggestion would be to try to use it on small problems and exercises along with a program that you are familiar with. This will allow you to ease into the program and give you confidence in your skills when your answers are verified with the other software. Don't get frustrated; often mistakes are due to improperly typing in a command or variable name. There are also a lot of websites to help you with basic commands in R as well as take you deeper into what R can do.

### References

- Available CRAN packages by name (n.d). Retrieved from http://cran.rproject.org/web/packages/available\_packages\_by\_name.html
- Graphpad Software, QuickCal (2004, December) Retrieved from http://graphpad.com/quickcalcs/posttest1.cfm.
- Kabacoff, R.I. (2012) Quick R. Retrieved from http://www.statmethods.net/
- Oshima, T.C (n.d) Bryant Paulson calculator. Available from http://education.gsu.edu/coshima/statistics\_2.htm
- Oshima, T.C (n.d) Johnson Neyman calculator. Available from http://education.gsu.edu/coshima/statistics\_2.htm
- R Studio (2013) Retrieved from www.rstudio.org
- Tabachnick, B. G., & Fidell, L. S. (2001). Multivariate statistics. *Needham Heights, MA: Allyn* & Bacon Boston
- The R project for Statistical Computing (2013, May). Retrieved from http://www.r-project.org/.